# Smart guide

# Riconoscimento Professione Docente Dirigente

GUIDA OPERATIVA PER L'UTENTE

26 Novembre 2020

### INDICE

| INDICE                    |                                                                  | .2 |
|---------------------------|------------------------------------------------------------------|----|
| 1 INTRODU                 | ZIONE ALL'USO DELLA GUIDA                                        | .4 |
| 1.1 SIMBOLI               | USATI E DESCRIZIONI                                              | .4 |
| 2 ACCESSO                 | AL SERVIZIO                                                      | .5 |
| 2.1 COME AC               | CEDERE AL SERVIZIO RICONOSCIMENTO PROFESSIONE DOCENTE            | .5 |
| 3 SEQUENZ                 | A OPERATIVA LAVORAZIONE ISTANZA                                  | .6 |
| 3.1 RESTITUZ              | ZIONE DOMANDA ALL'ASPIRANTE DOCENTE                              | .6 |
| 3.2 CHIUSUR               | A DOMANDA PER DINIEGO TOTALE                                     | .8 |
| 3.3 CHIUSUR               | A DOMANDA PER PARERE NEGATIVO                                    | 10 |
| 3.4 EMISSION              | NE DECRETO (PARERE FAVOREVOLE OPPURE PREVIE MISURE COMPENSATIVE) | 12 |
| 4 CRUSCOT                 | TTO DOMANDE                                                      | 14 |
| 4.1 VISUALIZ              | ZZA DOMANDA                                                      | 15 |
| 4.2 PRESA IN              | CARICO                                                           | 16 |
| 4.3 <mark>Gestisci</mark> | COMUNICAZIONI                                                    | 17 |
| <mark>4.3.1</mark>        | VALIDA COMUNICAZIONE                                             | 19 |
| <mark>4.3.2</mark>        | FIRMA COMUNICAZIONE                                              | 20 |
| <mark>4.3.3</mark>        | VISUALIZZA COMUNICAZIONE                                         | 21 |
| 4.3.4                     | INVIA COMUNICAZIONE                                              | 21 |
| 4.4 GESTISCI              | í Esiti                                                          | 22 |
| 4.4.1                     | VALIDA COMUNICAZIONE                                             | 24 |
| 4.4.2                     | FIRMA COMUNICAZIONE                                              | 24 |
| 4.4.3                     | VISUALIZZA COMUNICAZIONE                                         | 25 |
| 4.4.4                     | VALIDA DECRETO                                                   | 26 |
| 4.4.5                     | FIRMA E PROTOCOLLA DECRETO                                       | 27 |
| 4.4.6                     | VISUALIZZA DECRETO                                               | 27 |
| 5 VISUALIZ                | ZAZIONE DOMANDE                                                  | 28 |
| 5.1 Assegna               | INCARICO                                                         | 31 |
| 5.2 Regredi               | SCI DOMANDA                                                      | 32 |
| 5.3 ANNULLA               | ATTI FINALI                                                      | 35 |
| 6 ELENCO                  | DOMANDE PER GIORNI DI ATTESA PRESA IN CARICO                     | 38 |
| 7 RIEPILOO                | GHI DOMANDE                                                      | 40 |
| 7.1 RIEPILOO              | GO DOMANDE PER FASCE DI ETÀ E GENERE                             | 41 |
| 7.2 RIEPILOO              | GO DOMANDE PER PAESE DI CONSEGUIMENTO DEL TITOLO                 | 42 |
| 7.3 RIEPILOO              | GO DOMANDE PER PAESE DI PROVENIENZA DELL'ASPIRANTE DOCENTE       | 43 |
| 7.4 RIEPILOO              | GO DOMANDE PER CITTADINANZA DELL'ASPIRANTE DOCENTE               | 44 |

| 7.5 RIEPILOG | CO DOMANDE PER LINGUA MADRE DELL'ASPIRANTE DOCENTE                 | . 45 |
|--------------|--------------------------------------------------------------------|------|
| 7.6 RIEPILOG | GO DOMANDE PER PAESE DI RESIDENZA                                  | . 46 |
| 7.7 RIEPILOG | GO DOMANDE PER STATO DOMANDE                                       | . 47 |
| 7.8 RIEPILOG | O DOMANDE PER ESITO FINALE                                         | . 48 |
| 7.9 RIEPILOG | O DOMANDE PER ORDINI SCUOLA E CLASSI DI CONCORSO                   | . 49 |
| 7.10         | RIEPILOGO DOMANDE PER PAESE DI CONSEGUIMENTO DEL TITOLO ABILITANTE | . 50 |
| 7.11         | RIEPILOGO DOMANDE IN SCADENZA                                      | . 51 |
| 7.12         | RIEPILOGO DOMANDE CON ATTIVITÀ NEL PERIODO                         | . 52 |

# **1** INTRODUZIONE ALL'USO DELLA GUIDA

La guida è uno strumento a supporto dell'utente Dirigente che deve validare le comunicazioni ed i decreti predisposti dagli utenti dell'Amministrazione ed apporre la firma digitale le comunicazioni di diniego totale, Conclusione procedimento dopo preavviso e di esito negativo.

A questo scopo, dopo aver ottenuto le credenziali per l'accesso al Sidi nell'area politiche di reclutamento ci sarà la nuova applicazione, detta "Riconoscimento professione docente" (RIPD).

Lo scopo della guida è dunque assistere l'utente durante l'intero iter di valutazione della domanda.

#### 1.1 SIMBOLI USATI E DESCRIZIONI

| Simbolo | Descrizione                                                                                            |
|---------|----------------------------------------------------------------------------------------------------|
| B       | Accanto alla lente d'ingrandimento viene approfondito l'argomento trattato nel paragrafo precedente.   |
| •       | Accanto al divieto di transito sono indicate le operazioni non permesse.                               |
|         | Accanto all'uomo che legge il giornale sono riportate notizie utili al miglioramento dell'operatività. |
| STOP    | Accanto al segnale di STOP sono evidenziati aspetti cui prestare attenzione.                           |

# 2 ACCESSO AL SERVIZIO

I dirigenti che devono gestire le domande di riconoscimento professione Docente dovranno essere in possesso delle credenziali di accesso (username e password) al sistema di Identity & Access Management del MIUR.

#### 2.1 COME ACCEDERE AL SERVIZIO RICONOSCIMENTO PROFESSIONE DOCENTE

Per accedere al servizio il dirigente dovrà inserire le proprie credenziali di accesso e selezionare "ENTRA" per entrare nella pagina del servizio richiesto.

| Governo Italiano                   |                                          |                                                       |   |
|------------------------------------|------------------------------------------|-------------------------------------------------------|---|
| Ministero dell'<br>dell'Università | Istruzione<br>e della Ricerca            |                                                       |   |
|                                    | l                                        | ₋ogin                                                 |   |
|                                    | Usemame:                                 | Usemane dimesticato?                                  |   |
|                                    | inseriso il tuo usemame                  |                                                       |   |
|                                    | Password:                                | Password dimenticata?                                 |   |
|                                    | Treerisci la tua password                |                                                       |   |
|                                    | 2                                        | ENTRA                                                 |   |
|                                    |                                          | Sei un nuovo utente? Registrat                        | 1 |
|                                    |                                          |                                                       |   |
|                                    |                                          |                                                       |   |
|                                    |                                          |                                                       |   |
|                                    | Ministero dell'Istruzione, dell'Universi | ti e della Ficerca - Tutti i diritti riservati © 2016 |   |

Sotto l'area "Reclutamento Personale Scuola" c'è l'applicazione "Riconoscimento Professione Docente".

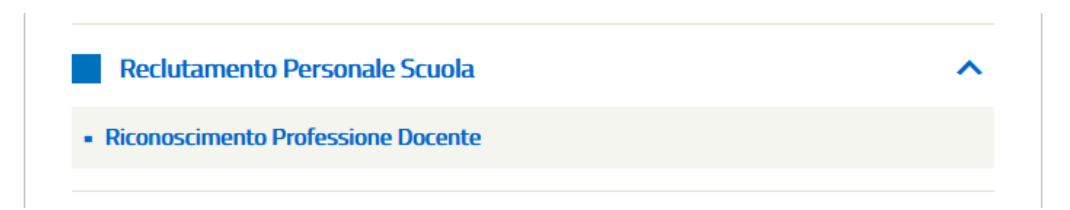

Per gli utenti che hanno più di un profilo viene proposta la pagina di scelta del profilo

Per non perdere il lavoro effettuato in caso di mancato salvataggio ed inattività prolungata il tempo di inattività ammesso (30 minuti) è segnalato da un apposito alert.

Verrà visualizzato 5 minuti prima del log-out automatico un messaggio che la sessione sta per scadere con la possibilità di effettuare subito un salvataggio.

Qualora non si effettui alcuna attività, un nuovo messaggio avviserà dell'avvenuta scadenza della sessione.

# **3** SEQUENZA OPERATIVA LAVORAZIONE ISTANZA

Riassumiamo la sequenza delle operazioni da compiere nei principali processi di lavorazione dell'istanza.

### **3.1 RESTITUZIONE DOMANDA ALL'ASPIRANTE DOCENTE**

Dopo l'inoltro della domanda da parte dell'aspirante docente:

- 1. L'ufficio PROTOCOLLO registra in archivio il numero e la data protocollo della domanda (ASSEGNA PROTOCOLLO DOMANDA dal cruscotto domande)
- 2. La domanda viene presa in carico da un utente dell'AMMINISTRAZIONE (PRENDI IN CARICO dalla funzione di visualizzazione delle domande) oppure assegnata dal DIRIGENTE ad utente dell'AMMINISTRAZIONE (ASSEGNA INCARICO dalla funzione di visualizzazione delle domande)
- 3. L'utente dell'AMMINISTRAZIONE predispone la scheda (GESTISCI SCHEDA dal cruscotto domande)
- 4. L'utente dell'AMMINISTRAZIONE assegna la domanda all'ispettorato (ASSEGNA AD ISPETTORATO dal cruscotto domande)
- 5. Gli ISPETTORI compilano ciascuno la propria scheda ed inseriscono i pareri per ciascuna classe di concorso; qualche ispettore seleziona "Parere Non Espresso" e motiva la scelta con la necessità di un'integrazione documentale (GESTISCI SCHEDA dal cruscotto domande)
- 6. Gli ISPETTORI restituiscono la domanda all'amministrazione (RESTITUISCI AMMINISTRAZIONE dal cruscotto domande)
- L'utente dell'AMMINISTRAZIONE inserisce il motivo (*richiesta integrazione* o *preavviso di rigetto*) e le note di restituzione, quindi predispone ed invia in validazione la comunicazione da inviare all'aspirante docente (RESTITUISCI AD ASPIRANTE dal cruscotto domande -> SALVA e PREDISPONI COMUNICAZIONE -> SALVA ed INVIA IN VALIDAZIONE)
- L'utente DIRIGENTE visualizza la comunicazione da inviare all'aspirante docente, può eventualmente apportare modiche, infine la valida (GESTISCI COMUNICAZIONI dal cruscotto domande -> VALIDA -> SALVA e VALIDA)
- 9. L'utente DIRIGENTE invia la comunicazione all'aspirante docente in formato eml (GESTISCI COMUNICAZIONI dal cruscotto domande -> INVIA COMUNICAZIONE)

**NOTA**: I passi 4, 5 e 6 sono **opzionali** in quanto la restituzione all'aspirante docente può avvenire anche prima della verifica dell'Ispettorato.

A conclusione di questa fase delle attività dell'Amministrazione la domanda risulterà in stato "**Restituita** all'Aspirante" e saranno bloccati i tempi previsti per la lavorazione della pratica.

Una volta che l'aspirante docente avrà reinoltrato la domanda, l'utente dell'Amministrazione dovrà riprenderla in carico (PRENDI IN CARICO dalla funzione di visualizzazione delle domande) al fine di sbloccare i tempi previsti per la lavorazione della pratica e continuare le attività.

# Iter dei processi di valutazione della domanda Restituzione domanda all'aspirante docente per preavviso di rigetto o

richiesta di integrazione

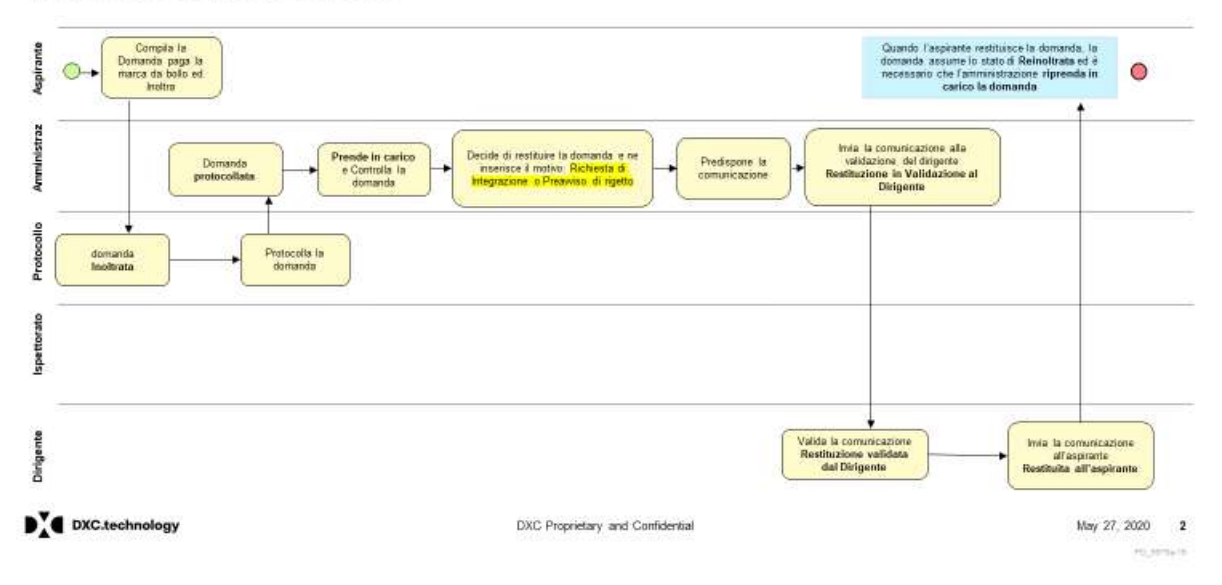

# 3.2 CHIUSURA DOMANDA PER DINIEGO TOTALE

Dopo l'inoltro della domanda da parte dell'aspirante docente:

- 1. L'ufficio PROTOCOLLO registra in archivio il numero e la data protocollo della domanda (ASSEGNA PROTOCOLLO DOMANDA dal cruscotto domande)
- 2. La domanda viene presa in carico da un utente dell'AMMINISTRAZIONE (PRENDI IN CARICO dalla funzione di visualizzazione delle domande) oppure assegnata dal DIRIGENTE ad utente dell'AMMINISTRAZIONE (ASSEGNA INCARICO dalla funzione di visualizzazione delle domande)
- 3. L'utente dell'AMMINISTRAZIONE predispone la scheda (GESTISCI SCHEDA dal cruscotto domande)
- L'utente dell'AMMINISTRAZIONE inserisce il motivo (*diniego totale*) e le note di restituzione, quindi predispone ed invia in validazione la comunicazione da inviare all'aspirante docente (RESTITUISCI AD ASPIRANTE dal cruscotto domande -> SALVA e PREDISPONI COMUNICAZIONE -> SALVA ed INVIA IN VALIDAZIONE)
- 5. L'utente DIRIGENTE visualizza la comunicazione da inviare all'aspirante docente, può eventualmente apportare modiche, infine la valida inviandola in firma (GESTISCI COMUNICAZIONI dal cruscotto domande -> VALIDA -> SALVA ed INVIA IN FIRMA)
- L'utente DIRIGENTE firma la comunicazione da inviare all'aspirante docente, ovvero esegue il download del PDF da firmare e poi l'upload del PDF firmato tramite tool esterno da <u>allegare</u> alla comunicazione (GESTISCI COMUNICAZIONI dal cruscotto domande -> FIRMA -> DOWNLOAD ed UPLOAD)
- L'ufficio PROTOCOLLO protocolla la comunicazione da inviare all'aspirante docente, ovvero esegue il download del PDF firmato dal Dirigente e poi l'upload del PDF firmato e protocollato tramite tool esterno da allegare alla comunicazione (GESTISCI PROTOCOLLO COMUNICAZIONI dal cruscotto domande -> PROTOCOLLA COMUNICAZIONE -> DOWNLOAD ed UPLOAD)
- 8. L'ufficio PROTOCOLLO registra in archivio il numero e la data protocollo della comunicazione da inviare all'aspirante docente (GESTISCI PROTOCOLLO COMUNICAZIONI dal cruscotto domande -> REGISTRA PROTOCOLLO COMUNICAZIONE)
- L'ufficio PROTOCOLLO invia la comunicazione all'aspirante docente in formato eml con <u>allegato</u> il PDF firmato e protocollato (GESTISCI PROTOCOLLO COMUNICAZIONI dal cruscotto domande -> INVIA COMUNICAZIONE)

A conclusione del processo la domanda risulterà in stato "Chiusa".

# Iter dei processi di valutazione della domanda Chiusura domanda per Diniego Totale

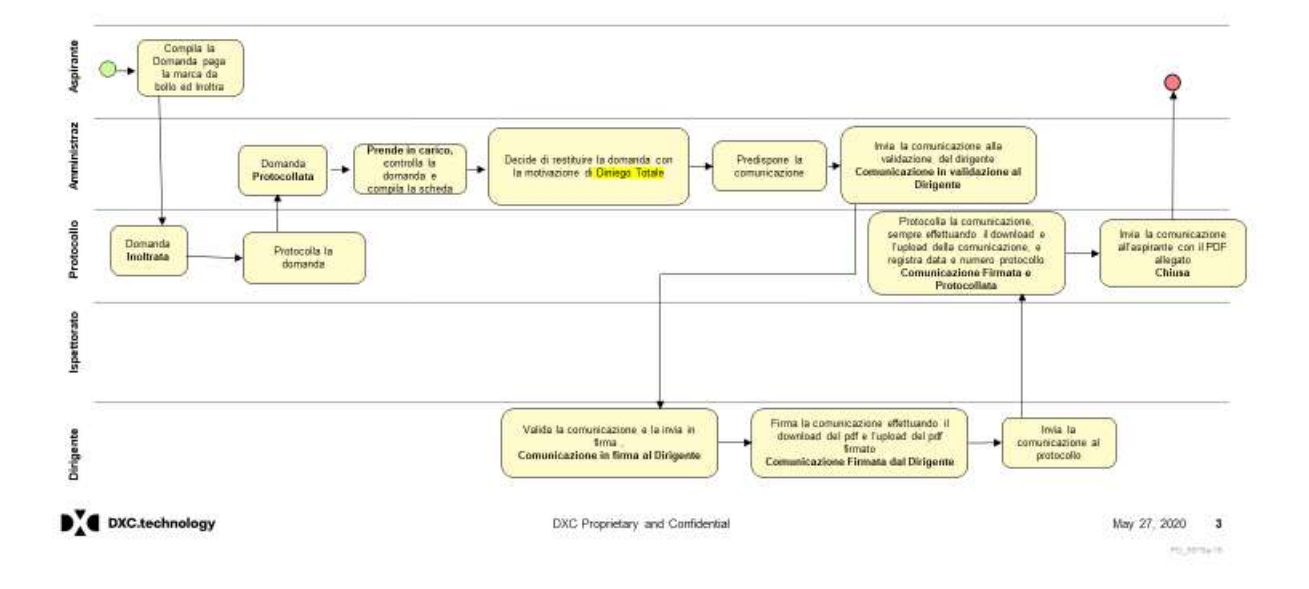

# 3.3 CHIUSURA DOMANDA PER PARERE NEGATIVO

Dopo l'inoltro della domanda da parte dell'aspirante docente:

- 1. L'ufficio PROTOCOLLO registra in archivio il numero e la data protocollo della domanda (ASSEGNA PROTOCOLLO DOMANDA dal cruscotto domande)
- 2. La domanda viene presa in carico da un utente dell'AMMINISTRAZIONE (PRENDI IN CARICO dalla funzione di visualizzazione delle domande) oppure assegnata dal DIRIGENTE ad utente dell'AMMINISTRAZIONE (ASSEGNA INCARICO dalla funzione di visualizzazione delle domande)
- 3. L'utente dell'AMMINISTRAZIONE predispone la scheda (GESTISCI SCHEDA dal cruscotto domande)
- 4. L'utente dell'AMMINISTRAZIONE assegna la domanda all'ispettorato (ASSEGNA AD ISPETTORATO dal cruscotto domande)
- 5. L'ISPETTORE compila la scheda ed inserisce il **parere negativo** (GESTISCI SCHEDA dal cruscotto domande)
- 6. L'ISPETTORE restituisce la domanda all'amministrazione (RESTITUISCI AMMINISTRAZIONE dal cruscotto domande)
- L'utente dell'AMMINISTRAZIONE predispone ed invia in validazione la comunicazione di <u>parere</u> <u>negativo</u> da inviare all'aspirante docente (ESITO ISPETTORATO dal cruscotto domande -> INVIA COMUNICAZIONI -> SALVA ed INVIA IN VALIDAZIONE)
- 8. L'utente DIRIGENTE visualizza la comunicazione da inviare all'aspirante docente, può eventualmente apportare modiche, infine la valida inviandola in firma (GESTISCI ESITI dal cruscotto domande -> VALIDA -> SALVA ed INVIA IN FIRMA)
- L'utente DIRIGENTE firma la comunicazione da inviare all'aspirante docente, ovvero esegue il download del PDF da firmare e poi l'upload del PDF firmato tramite tool esterno da <u>allegare</u> alla comunicazione (GESTISCI ESITI dal cruscotto domande -> FIRMA -> DOWNLOAD ed UPLOAD)
- L'ufficio PROTOCOLLO protocolla la comunicazione da inviare all'aspirante docente, ovvero esegue il download del PDF firmato dal Dirigente e poi l'upload del PDF firmato e protocollato tramite tool esterno da allegare alla comunicazione (GESTISCI PROTOCOLLO COMUNICAZIONI dal cruscotto domande -> PROTOCOLLA COMUNICAZIONE -> DOWNLOAD ed UPLOAD)
- 11. L'ufficio PROTOCOLLO registra in archivio il numero e la data protocollo della comunicazione da inviare all'aspirante docente (GESTISCI PROTOCOLLO COMUNICAZIONI dal cruscotto domande -> REGISTRA PROTOCOLLO COMUNICAZIONE)
- 12. L'ufficio PROTOCOLLO invia la comunicazione all'aspirante docente in formato eml con <u>allegato</u> il PDF firmato e protocollato (GESTISCI PROTOCOLLO COMUNICAZIONI dal cruscotto domande -> INVIA COMUNICAZIONE)

A conclusione del processo la domanda risulterà in stato "Chiusa".

# Iter dei processi di valutazione della domanda Chiusura della domanda per parere negativo

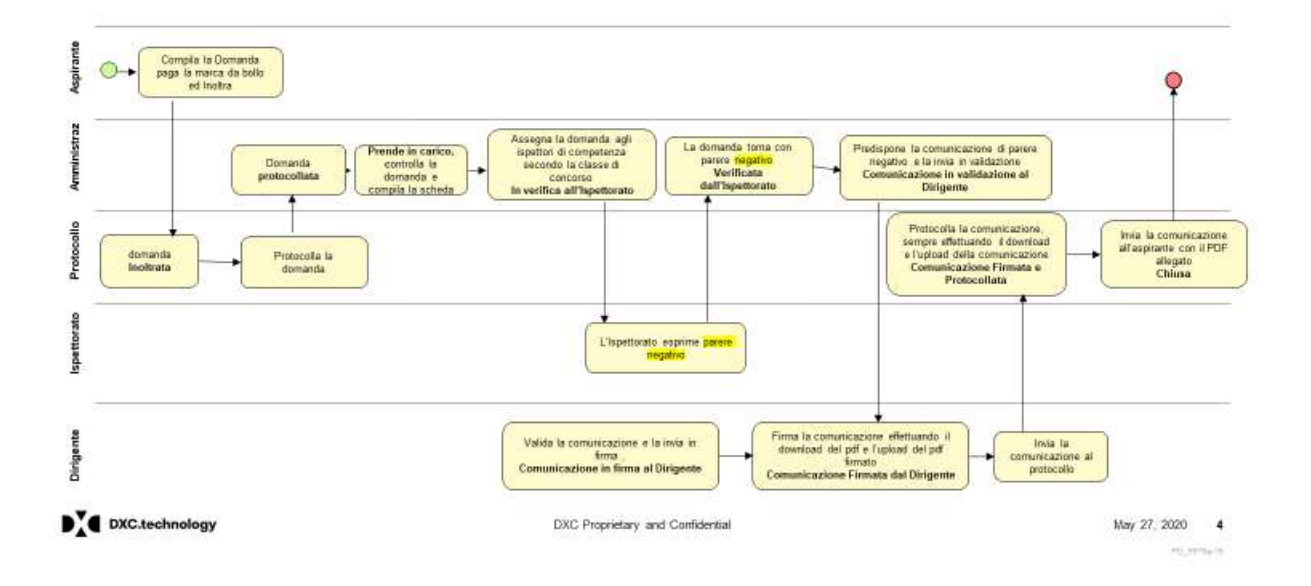

# **3.4 EMISSIONE DECRETO (PARERE FAVOREVOLE OPPURE PREVIE MISURE COMPENSATIVE)**

Dopo l'inoltro della domanda da parte dell'aspirante docente:

- 1. L'ufficio PROTOCOLLO registra in archivio il numero e la data protocollo della domanda (ASSEGNA PROTOCOLLO DOMANDA dal cruscotto domande)
- 2. La domanda viene presa in carico da un utente dell'AMMINISTRAZIONE (PRENDI IN CARICO dalla funzione di visualizzazione delle domande) oppure assegnata dal DIRIGENTE ad utente dell'AMMINISTRAZIONE (ASSEGNA INCARICO dalla funzione di visualizzazione delle domande)
- 3. L'utente dell'AMMINISTRAZIONE predispone la scheda (GESTISCI SCHEDA dal cruscotto domande)
- 4. L'utente dell'AMMINISTRAZIONE assegna la domanda all'ispettorato (ASSEGNA AD ISPETTORATO dal cruscotto domande)
- 5. L'ISPETTORE compila la scheda ed inserisce il **parere favorevole** oppure **previe misure compensative** (GESTISCI SCHEDA dal cruscotto domande)
- 6. L'ISPETTORE restituisce la domanda all'Amministrazione (RESTITUISCI AMMINISTRAZIONE dal cruscotto domande)
- 7. L'utente dell'AMMINISTRAZIONE predispone ed invia in validazione il decreto (ESITO ISPETTORATO dal cruscotto domande -> CREA MODIFICA DECRETO -> SALVA ed INVIA IN VALIDAZIONE)
- L'utente DIRIGENTE visualizza il decreto da inviare all'aspirante docente, può eventualmente apportare modiche, può visualizzarne la bozza in formato PDF, infine lo valida ed invia in firma al Direttore (GESTISCI ESITI dal cruscotto domande -> VALIDA -> SALVA, STAMPA DECRETO BOZZA, INVIA IN FIRMA)
- 9. L'utente dell'AMMINISTRAZIONE firma e protocolla il decreto, ovvero esegue il download del decreto in formato PDF da firmare e protocollare e poi l'upload del PDF firmato e protocollato tramite tool esterno (ESITO ISPETTORATO dal cruscotto domande -> FIRMA E PROTOCOLLA DECRETO -> DOWNLOAD ed UPLOAD). L'operazione può essere effettuata anche dall'utente DIRIGENTE (GESTISCI ESITI dal cruscotto domande -> FIRMA -> DOWNLOAD ed UPLOAD)
- 10. L'ufficio PROTOCOLLO registra in archivio il numero e la data protocollo del decreto e può visualizzare il decreto firmato e protocollato (GESTISCI PROTOCOLLO DECRETI dal cruscotto domande -> REGISTRA PROTOCOLLO COMUNICAZIONE)

A conclusione delle attività dell'Amministrazione la domanda risulterà in stato "**Decreto Protocollato**". Una volta che l'ASPIRANTE DOCENTE paga la marca da bollo del decreto al fine di visualizzarlo, si conclude il processo e la domanda risulterà in stato "**Decreto emesso**".

Dopo l'emissione del decreto l'utente dell'AMMINISTRAZIONE può registrare la data di pubblicazione del decreto (VISUALIZZAZIONE DECRETI).

Dopo l'emissione del decreto relativo a parere **previe misure compensative** l'utente dell'AMMINISTRAZIONE invia il decreto agli Uffici Scolastici competenti tramite apposita comunicazione (ESITO ISPETTORATO -> INVIA COMUNICAZIONE -> SCRIVI MAIL -> INVIA).

#### Iter dei processi di valutazione della domanda Emissione del decreto - Parere Favorevole o Previe Misure Compensative

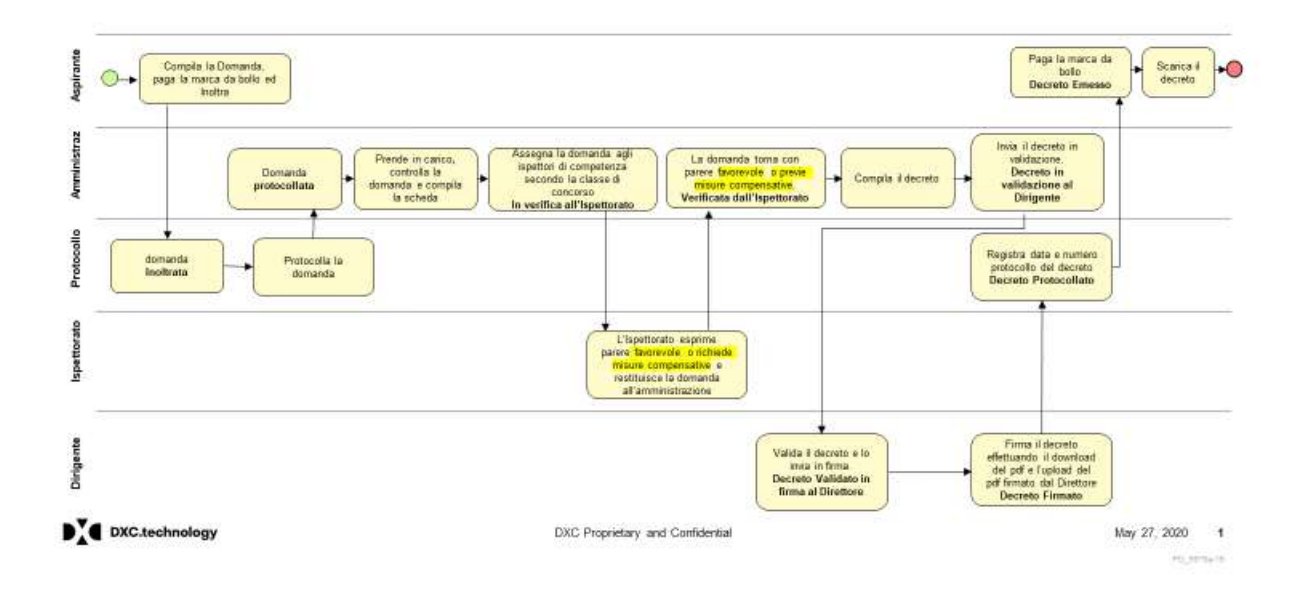

# 4 CRUSCOTTO DOMANDE

Gli utenti con profilo Dirigente avranno a disposizione un cruscotto delle domande da lavorare, ovvero delle domande che si trovano in uno dei seguenti stati:

- Restituzione in validazione al dirigente
- Restituzione validata dal Dirigente
- Comunicazione in validazione al Dirigente
- Comunicazione in Firma al Dirigente
- Decreto In validazione al Dirigente

oppure che si trovano in stato diverso ma hanno una comunicazione (di esito negativo) in uno dei seguenti stati di lavorazione:

- Comunicazione in validazione al Dirigente
- Comunicazione in Firma al Dirigente

oppure un decreto "Favorevole Post Misure Compensative "in stato "Decreto In validazione al Dirigente".

Nel cruscotto sarà riportato anche il numero totale di domande da lavorare e, per ciascuna domanda, saranno visualizzate le seguenti informazioni:

- Numero Domanda
- Stato Domanda
- Motivo restituzione
- Cognome e Nome aspirante docente
- Tipo (UE/Non UE) e Paese Domanda
- Data Inoltro
- Numero di Protocollo
- Data Protocollo
- Indicazione di blocco data limite procedimento
- Data limite Procedimento
- Referente della domanda
- Utente Dirigente (che ha in carico la domanda)

| Ricone<br>Per acc | edere alle fu                             | Professione (<br>nzionalità disp | Docente<br>onibili nel m | ienu servi      | el cliccare o   | ull'icona j    | posta în alto   | a sinis | tra.                      |           |                     | @ Sca | rica la gu | ida oper | ativa |
|-------------------|-------------------------------------------|----------------------------------|--------------------------|-----------------|-----------------|----------------|-----------------|---------|---------------------------|-----------|---------------------|-------|------------|----------|-------|
|                   |                                           |                                  |                          | Tota            | ie Domande      | 4              |                 |         |                           |           |                     | (     | J          |          |       |
| Nr.<br>Dom.       | Stato<br>Domanda                          | Motivo<br>Restituzione           | Cognome<br>Nome          | Paese           | Data<br>Inoftro | Nr.<br>Protoc. | Data<br>Protoc. | *       | Data<br>limite<br>Proced. | Referente | Utente<br>Dirigente | /     | 1          |          | 1     |
| 204               | Decreto in<br>validazione<br>al Dirigente |                                  |                          | UE -<br>UCRAINA | 18/05/2020      | 334455         | 29/07/2019      | 1       | 15/09/2020                |           |                     | (h)   | \$         | 6        | 6     |
| 305               | Decreto in<br>validazione<br>al Dirigente |                                  |                          | UE -<br>AUSTRIA | 24/03/2020      | 1111           | 18/03/2020      | ۲       | 06/08/2020                |           |                     |       | ø          | ø        | ø     |

Dal cruscotto è possibile:

- visualizzare la domanda (VISUALIZZA DOMANDA)
- prendere in carico la domanda (PRENDI IN CARICO)
- accedere a due cruscotti di dettaglio, denominati "GESTISCI COMUNICAZIONI" e "GESTISCI ESITI", per visualizzare e gestire eventuali comunicazioni e decreti relativi alla domanda.

Dal cruscotto l'utente Dirigente potrà esportare in formato excel e/o pdf l'elenco delle domande visualizzate e scaricare la guida operativa relativa al proprio profilo utente.

### 4.1 VISUALIZZA DOMANDA

La funzione permette di visualizzare in dettaglio tutti i dati della domanda inoltrata dall'aspirante docente. Nella parte iniziale troviamo tutte le informazioni generali sulla Domanda, tra cui le classi di concorso. Nella parte sottostate sono presenti le varie sezioni della domanda:

- Dati Anagrafici e Documenti Riconoscimento
- Ordini Scuola, Classi di Concorso e Precedenti Riconoscimenti
- Titoli di Studio e Formazione
- Dichiarazioni
- Esperienze Professionali Svolte
- Traduzioni Ufficiali
- Altra Documentazione

L'utente può visualizzare la singola sezione oppure visualizzare tutte le sezioni premendo su "Espandi Visualizzazione":

|                                                                                                    | Informazioni Domanda                                                                                                    |                                                                                                    |                                |
|----------------------------------------------------------------------------------------------------|----------------------------------------------------------------------------------------------------|----------------------------------------------------------------------------------------------------|--------------------------------|
|                                                                                                    | Num, Domanda: 341                                                                                                    | Tipo Domanda: UE                                                                                                    | Paese: FRANCIA                 |
|                                                                                                    | Aspirante Docente:                                                                                                    | Data di Nascita: 01/01/1980                                                                                                    | e-mail: #                      |
|                                                                                                    | Classi di concorso della domanda: Sec<br>Sec<br>Sec                                                                                             | ondaria II Grado - AN55 - VIOLONCELLO<br>ondaria II Grado - A555 - VIOLA<br>ondaria II Grado - AW55 - VIOLA<br>ondaria II Grado - AW55 - MANDOLINO<br>ondaria II Grado - AU55 - CLAVICEMBALO |                                |
|                                                                                                    | Provincia Mislure Compensative: CASE                                                                                                    | RTA                                                                                                    |                                |
|                                                                                                    | Deta Creazione: 22/01/2018                                                                                                    | Data Pagamentu 21/05/2018<br>Marca da Bollo:                                                                                                    | Data Inditro: 20/05/2020       |
|                                                                                                    | Numero Protocollo:                                                                                                    | Data Protocollo:                                                                                                    | Stato della Domanda: Inoltrata |
|                                                                                                    | Utenza Presa in Carico:                                                                                                    |                                                                                                    |                                |
|                                                                                                    | Data Restituzione:                                                                                                    | Motivo Restituzione:                                                                                                    |                                |
|                                                                                                    | Note Restituzione:                                                                                                    |                                                                                                    |                                |
|                                                                                                    | 5-1-1-1-1-1-1-1-1-1-1-1-1-1-1-1-1-1-1-1                                                                                                    |                                                                                                    |                                |
| pandi visualizzazio<br>[+] Dati Anagraf<br>[+] Ordini Scuola                                                                                   | ne<br>lici e Documenti Riconoscimento<br>a, Classi di Concorso e Precedenti riconosciment                                                       | r.                                                                                                    |                                |
| andi visualizzazio<br>(+) Dati Anagraf<br>(+) Ordini Scuola<br>(+) Titoli di Stud                                                              | ici e Documenti Riconoscimento<br>a, Classi di Concorso e Precedenti riconosciment<br>lio e Formazione                                          | E.                                                                                                    |                                |
| andi visualizzazio<br>[+] Dati Anagraf<br>[+] Ordini Scuola<br>[+] Titoli di Stud<br>[+] Dichiarazion                                          | ici e Documenti Riconoscimento<br>a, Classi di Concorso e Precedenti riconosciment<br>lio e Formazione<br>i                                     | I.                                                                                                    |                                |
| andi visualizzazio<br>[+] Dati Anagraf<br>[+] Ordini Scuola<br>[+] Titoli di Stud<br>[+] Dichiarazion<br>[+] Esperienze P                      | ici e Documenti Riconoscimento<br>a, Classi di Concorso e Precedenti riconosciment<br>lio e Formazione<br>i<br>Professionali Svolte             | r .                                                                                                    |                                |
| andi visualizzazio<br>[+] Dati Anagraf<br>[+] Ordini Scuola<br>[+] Titoli di Stud<br>[+] Dichiarazioni<br>[+] Esperienze P<br>[+] Traduzioni O | ici e Documenti Riconoscimento<br>a, Classi di Concorso e Precedenti riconosciment<br>lio e Formazione<br>f<br>Professionali Svolte<br>fficiali | i.                                                                                                    |                                |

Da ciascuna sezione si può eseguire il download della relativa documentazione.

## 4.2 PRESA IN CARICO

La funzionalità di presa in carico, attivabile dal cruscotto, permette all'utente Dirigente di:

- visualizzare le attività eseguite sulla domanda;
- eseguire la presa in carico della domanda al fine di effettuarne le operazioni di propria competenza.

All'accesso sarà visualizzato il processo di lavorazione che ha subito la domanda con indicazione di tutti gli utenti che hanno effettuato le varie operazioni e l'utente Dirigente potrà prendere in carico la domanda al fine di evitare la sovrapposizione con altri utenti con lo stesso profilo nella lavorazione della stessa pratica.

|            | 1 Information D                   | omanile               |                                                                                                    |                                                |                                              |                     |                            |                       |
|------------|-----------------------------------|-----------------------|----------------------------------------------------------------------------------------------------|------------------------------------------------|----------------------------------------------|---------------------|----------------------------|-----------------------|
|            | Hart Domanda                      | 631                   | Tax Downsta: ME                                                                                                    | -                                              | SPANA                                        |                     |                            |                       |
|            | Alamprose placete                 |                       | DIELE DEELE NEXTO RE/O                                                                                                    | 1/1993                                         | THAT IS NOT THE OWNER.                       |                     |                            |                       |
|            | Cinus & lockards                  | e della llemenda Sett | mbaria I Grado - AURS - 1ED-ST.E<br>mbaria I Grado - ADRA - TED II LE                                                                                                    | N.CTV.GEOG. 1 GR. LIN<br>NG SIC 1 GR LING IT P | 46 TED<br>W 67                               |                     |                            |                       |
|            | -Heatresia Heatre                 | Comparemental IIONA   |                                                                                                    |                                                |                                              |                     |                            |                       |
|            | (there thereincover)              | n5/04/3019            | Data Pagamenta na/r                                                                                                    | 17/2010                                        | ary borne 88/67/2014                         |                     |                            |                       |
|            | Humans Protocol                   | 12 J78090             | Data Wytninks: 08/0                                                                                                    | 7/3010 1                                       | tato onto Directorido: Competitizatione in F | Trens al Dirigente: |                            |                       |
|            | -strength Preside and             | STILL DERIVATE        |                                                                                                    |                                                |                                              |                     |                            |                       |
|            | Data Restluctor                   |                       | Method Reality Proven                                                                                                    |                                                |                                              |                     |                            |                       |
|            | NOT THE OWNER                     | í.                    |                                                                                                    |                                                |                                              |                     |                            |                       |
| Wissell27# | i 🗸 elementi                      |                       |                                                                                                    |                                                |                                              |                     | Dental                     |                       |
| Progi-     | Amorta                            |                       | Casilies Utomia                                                                                                    |                                                | Cognume Name                                 |                     | State Lawranione           | Dots builto<br>Ambita |
| 13         | Institut Demanda                  |                       |                                                                                                    |                                                |                                              |                     | In Gerginsere              | 08/67/2018            |
| 12         | Press Tre Carlos                  |                       |                                                                                                    |                                                |                                              |                     | womaketa                   | 18/06/2010            |
|            | Savathaggió Schidte               |                       |                                                                                                    |                                                |                                              |                     | Womenham                   | 1100002120            |
|            | Reservations of Tapations         |                       |                                                                                                    |                                                |                                              | 1                   | viertica all'Invettorato.  | 19/16/2419            |
| 1.8        | Asivitages Schride Parity Islands | 6                     |                                                                                                    |                                                |                                              | *                   | worthin all injection also | 14/16/2020            |
| 18         | Restfusions of Versensitivations  |                       |                                                                                                    |                                                |                                              | 10                  | officate dell'healtarano   | 100003035             |
| 1.6        | Savattagge Convincativie          |                       |                                                                                                    |                                                |                                              |                     | white dar topettootto      | EN PROPERTY AND       |
| 114        |                                   |                       | A CONTRACT OF A CONTRACT OF A |                                                |                                              |                     |                            |                       |

L'informazione dell'utente Dirigente che ha in carico la domanda sarà visibile nel cruscotto Dirigente e permetterà a ciascun utente Dirigente di verificare se può operare o solo visualizzare la domanda (con relative comunicazioni e decreti).

L'utente Dirigente collegato non potrà operare, infatti, nel caso in cui la domanda risulti in carico ad un altro utente Dirigente. Nel caso, invece, la domanda non risulti in carico ad alcun Dirigente, la prima operazione effettuata sulla domanda (salvataggio e/o validazione decreto, salvataggio e/o validazione comunicazione) comporterà in automatico la presa in carico da parte dell'utente collegato.

#### 4.3 GESTISCI COMUNICAZIONI

La funzionalità permette all'utente Dirigente di visualizzare e gestire le comunicazioni di:

- richiesta di integrazione •
- preavviso di rigetto •
- diniego totale •
- Conclusione procedimento dopo preavviso •

All'accesso verranno visualizzate le informazioni generali relative alla domanda e, per ciascuna comunicazione presente, i seguenti dati:

- Tipologia Comunicazione (richiesta di integrazione / preavviso di rigetto / diniego totale / • Conclusione procedimento dopo preavviso)
- Stato di lavorazione •
- Data Protocollo comunicazione (se presente) .
- Numero Protocollo comunicazione (se presente) •

| Tipo                         |                                                                | Stato di<br>Lavorazione                                                                                                    | Data<br>Protoc. | Nr.<br>Protoc. | VALIDA       | FIRMA       | VISUALIZZA       | INVI |
|------------------------------|----------------------------------------------------------------|----------------------------------------------------------------------------------------------------|-----------------|----------------|--------------|-------------|------------------|------|
|                              |                                                                |                                                                                                    |                 |                | соми         | ICAZIONI    |                  |      |
| Note Restituzione II docu    | mento d'identità (                                             | t scaduta                                                                                                    |                 |                |              |             |                  |      |
| Data Restituzione:           |                                                                | Motivo Restituzione: Richiesta di Inter                                                                                                    | prazione        |                |              |             |                  |      |
| Utenza Presa in Carico: DI   | RIGENTE                                                        |                                                                                                    |                 |                |              |             |                  |      |
| Numero Protocollo: 12345     |                                                                | Data Protocollo: 20/05/2020                                                                                                    | Statu della     | Domanda: #     | Restituzione | in validazi | one al Dirigente |      |
| Data Creazione: 22/01/2      | 318                                                            | Data Pagamento 21/05/2018<br>Marca da Bollo:                                                                                                    | Data Inoltre    | : 20/05/2      | 020          |             |                  |      |
| Provincia Misure Compensa    | tive: CASERTA                                                  |                                                                                                    |                 |                |              |             |                  |      |
| Classi di concorso della dor | sanda:<br>Secondaria<br>Secondaria<br>Secondaria<br>Secondaria | II Grado - ANSS - VIOLONCELLO<br>II Grado - ASSS - VIOLA<br>II Grado - AWSS - FLAUTO TRAVERSI<br>II Grado - AWSS - FLAUTO TRAVERSI<br>II Grado - AVSS - MANDOLINO<br>II Grado - AUSS - CLAVICEMBALO | þ               |                |              |             |                  |      |
| Aspirante Docente:           |                                                                | Data di Nascita: 01/01/1980                                                                                                    | e-mil:          |                |              |             |                  |      |
| Num. Domanda: 341            |                                                                | Tipo Domanda: UE                                                                                                    | Paese: FRA      | INCIA          |              |             |                  |      |
| Informazioni Domanda         |                                                                |                                                                                                    |                 |                |              |             |                  |      |

| BHUNDERSCHUNGEN              | 100000000                            | SALE SERVICE AND SOMETHING                                                                                                    |                 |                | ~           | (22)        | A11               |    |
|------------------------------|--------------------------------------|----------------------------------------------------------------------------------------------------|-----------------|----------------|-------------|-------------|-------------------|----|
| Tipo                         |                                      | Stato di<br>Lavorazione                                                                                                    | Data<br>Protoc. | Nr.<br>Protoc. | VALIDA      | FIRMA       | VISUALIZZA        | IN |
|                              |                                      |                                                                                                    |                 |                | COMU        | ICAZIONI    | E.                |    |
| Note Restituzione: Diniego   | Ka III                               |                                                                                                    |                 |                |             |             |                   |    |
| Data Restituzione: 22/05/    | 2020                                 | Motivo Restituzione: Diniego totale                                                                                                    | e :             |                |             |             |                   |    |
| Utenza Presa in Carico: DI   | RIGENTE                              |                                                                                                    |                 |                |             |             |                   |    |
| Numero Protocollo: 12345     |                                      | Data Protocollo: 20/05/2020                                                                                                    | Stato della     | Dominida: 4    | comunicazio | ne in valid | azione al Dirigen | te |
| Data Creazione: 22/01/2      | 918                                  | Data Pagamento 21/05/2018<br>Marca da Bollo:                                                                                                    | Data Inoltr     | a: 22/05/2     | 020         |             |                   |    |
| Provincia Misure Compensa    | tive: CASERTA                        | N.                                                                                                    |                 |                |             |             |                   |    |
| Classi di concorso della dor | Second<br>Second<br>Second<br>Second | aria II Grado - AN55 - VIOLONCELLO<br>aria II Grado - AS55 - VIOLA<br>aria II Grado - AW55 - FLAUTO TRAVI<br>aria II Grado - AV55 - MANDOLINO<br>aria II Grado - AU55 - CLAVICEMBALC | R50             |                |             |             |                   |    |
| Aspirante Docente:           |                                      | Data di Nascita: 01/01/1980                                                                                                    | e-mail: 📾       |                |             |             |                   |    |
| Num. Domanda: 341            |                                      | Tipo Domanda: UE                                                                                                    | Paese: FR/      | INCIA          |             |             |                   |    |
|                              |                                      |                                                                                                    |                 |                |             |             |                   |    |

In relazione ad una comunicazione di **richiesta integrazione** oppure **preavviso di rigetto** l'utente Dirigente potrà effettuare le seguenti attività:

- Visualizzare e validare la comunicazione predisposta dall'Amministrazione (ancora in versione bozza)
- Visualizzare la comunicazione
- Inviare la comunicazione all'aspirante docente.

In relazione ad una comunicazione di **diniego totale** oppure **Conclusione procedimento dopo preavviso** l'utente Dirigente potrà effettuare le seguenti attività:

- Visualizzare e validare la comunicazione predisposta dall'Amministrazione (ancora in versione bozza)
- "Firmare" la comunicazione (poiché tale attività avviene off-line il Dirigente dovrà effettuare il download del pdf definitivo ed effettuarne l'upload dopo l'apposizione della firma digitale)
- Visualizzare la comunicazione

L'utente non potrà operare in relazione ad una domanda in carico ad altro utente Dirigente.

### 4.3.1VALIDA COMUNICAZIONE

Il Dirigente, a fronte di una comunicazione predisposta dall'Amministrazione ed inviata in validazione (stato domanda "Restituzione in validazione al Dirigente" oppure "Comunicazione in validazione al Dirigente"), dovrà validarla. Nel dettaglio il Dirigente può:

- visualizzare la comunicazione predisposta dall'Amministrazione
- eventualmente modificare anche in più soluzioni la comunicazione
- validare la comunicazione nella versione definitiva.

L'utente non potrà operare in relazione ad una domanda in carico ad altro utente Dirigente.

#### Esempio di **richiesta integrazione**:

| MINISTERO DELL'ISTRUZIONE<br>Dipartimento per il sistema educativo di istruzione e formazione                                                                                                    |                                     |
|----------------------------------------------------------------------------------------------------|-------------------------------------|
| Direzione generale per gli ordinamenti scolastici e la valutazione del sistema nazionale di istruzione.                                                                                                    | Date:                               |
| Consistent of the Balance - Balance                                                                                                    |                                     |
| I U = 4, T ≠ 1 1 = 4 5 8 5 8 2 = 0 C                                                                                                    |                                     |
| ne 🗑 renati 🗑 Linter 🗑 (I. 🗑 Ar 🗛 😐                                                                                                    |                                     |
| Service Sig An                                                                                                    |                                     |
| Centre of the memory and a mission in the grants, i.e. comments have been a state of the document data in a minute a minute a minute and minute and minute a |                                     |
| excurrence of sending # scale.dor                                                                                                    |                                     |
| a experimentation estimate provide a series                                                                                                    |                                     |
| Min ta statem bie Angelinte e bockners di Romosommer Incorganessa modella e                                                                                                    |                                     |
| i seguio che è preside megne estavorementativante a polatione cele succese rituale.                                                                                                    |                                     |
| w sered addit L. 241/80 m 5 V. dovid vrogeme ta occurrendaçãore ischeda endia e non utera 30 gg datas presente nantica.                                                                                                    |                                     |
| k esta in atea al gamm interesti, illerendi singeni, rete nare, il termine di cal al control vi det al 11 de Cectris Legislavio 6 November 2007 n. 208.                                                                                                    |                                     |
|                                                                                                    | COMMICATIONE VALIDATA DAL DIRIGENTE |
|                                                                                                    |                                     |

#### Esempio di diniego totale:

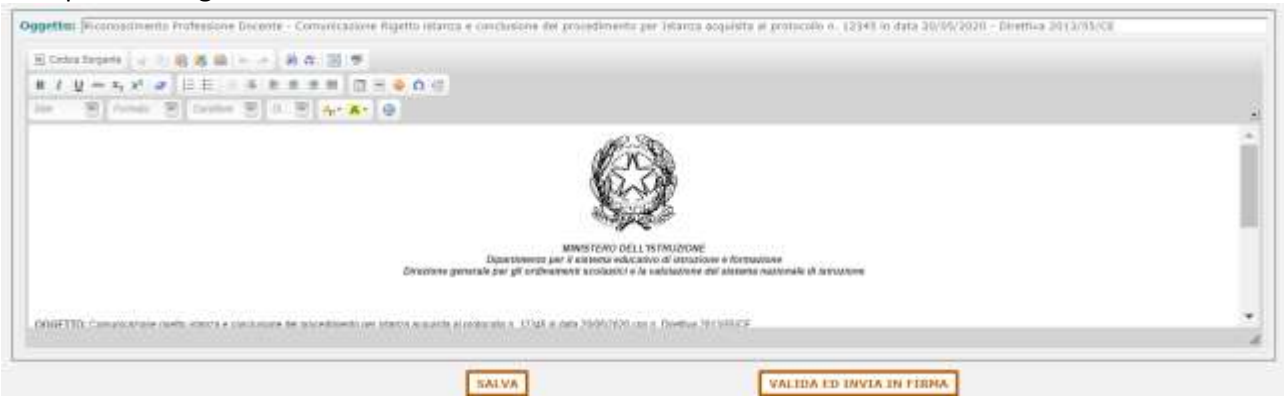

L'operazione di validazione comporta la modifica dello stato della domanda in:

- "Restituzione Validata dal Dirigente" nel caso di richiesta integrazione oppure preavviso di rigetto,
- "Comunicazione Validata dal Dirigente" nel caso di diniego totale oppure Conclusione procedimento dopo preavviso.

### 4.3.2 FIRMA COMUNICAZIONE

La firma della comunicazione di **Diniego Totale** oppure **Conclusione procedimento dopo preavviso** verrà effettuata off-line con apposito software in dotazione all'Amministrazione.

Il Dirigente avrà a disposizione una funzione per:

- effettuare il download della comunicazione inviata in firma
- effettuare l'upload della comunicazione firmata

Il Dirigente potrà accedere alla funzionalità solo per le comunicazioni che si trovino in stato di lavorazione "Comunicazione in Firma al Dirigente" oppure "Comunicazione Firmata da Dirigente" (per ripetere l'upload in caso di errore).

L'utente non potrà operare in relazione ad una domanda in carico ad altro utente Dirigente.

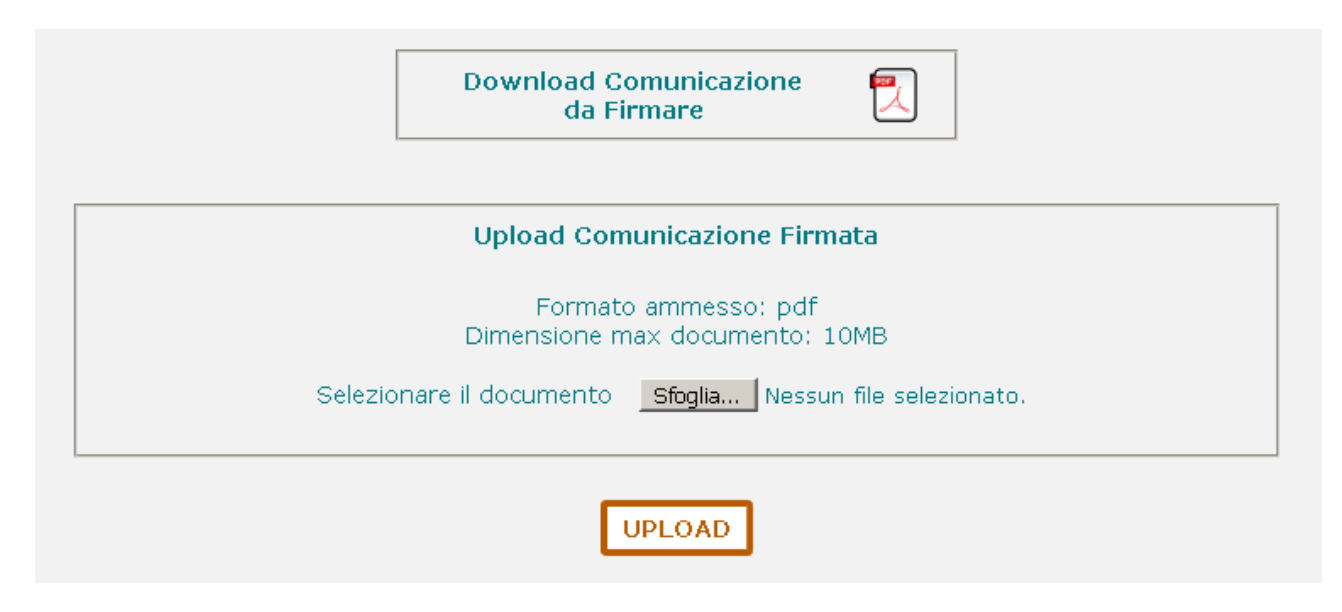

L'operazione comporterà la modifica dello stato in "Comunicazione Firmata dal Dirigente".

### 4.3.3 VISUALIZZA COMUNICAZIONE

La funzionalità permette al Dirigente di visualizzare in formato PDF la comunicazione.

Per le comunicazioni di **richiesta di integrazione** verrà visualizzato in formato PDF il testo che sarà inserito nel corpo della email da inviare all'aspirante docente.

Per le comunicazioni di **preavviso di rigetto**, **diniego totale** e **Conclusione procedimento dopo preavviso** verrà visualizzato il PDF che verrà allegato alla email da inviare all'aspirante docente.

Nel caso di **diniego totale** e **Conclusione procedimento dopo preavviso** l'operazione è possibile solo se il documento è stato almeno firmato (stato di lavorazione "Comunicazione firmata dal Dirigente" oppure "Comunicazione firmata e protocollata" oppure "Chiusa").

### 4.3.4 INVIA COMUNICAZIONE

La nuova funzionalità permette all'utente Dirigente di inviare all'aspirante docente la comunicazione di **richiesta integrazione** e/o **preavviso di rigetto** precedentemente validata.

Il Dirigente potrà accedere alla funzionalità solo per le comunicazioni che si trovino in stato di lavorazione **"Restituzione validata dal Dirigente**".

L'operazione di invio comporterà la modifica dello stato in "Restituita all'Aspirante".

L'utente non potrà operare in relazione ad una domanda in carico ad altro utente Dirigente.

# 4.4 GESTISCI ESITI

Nel cruscotto "Gestisci Esiti" le classi di concorso della domanda sono aggregate a seconda dell'esito:

- Negativo
- Favorevole
- Previe misure compensative
- Favorevole Post Misure Compensative

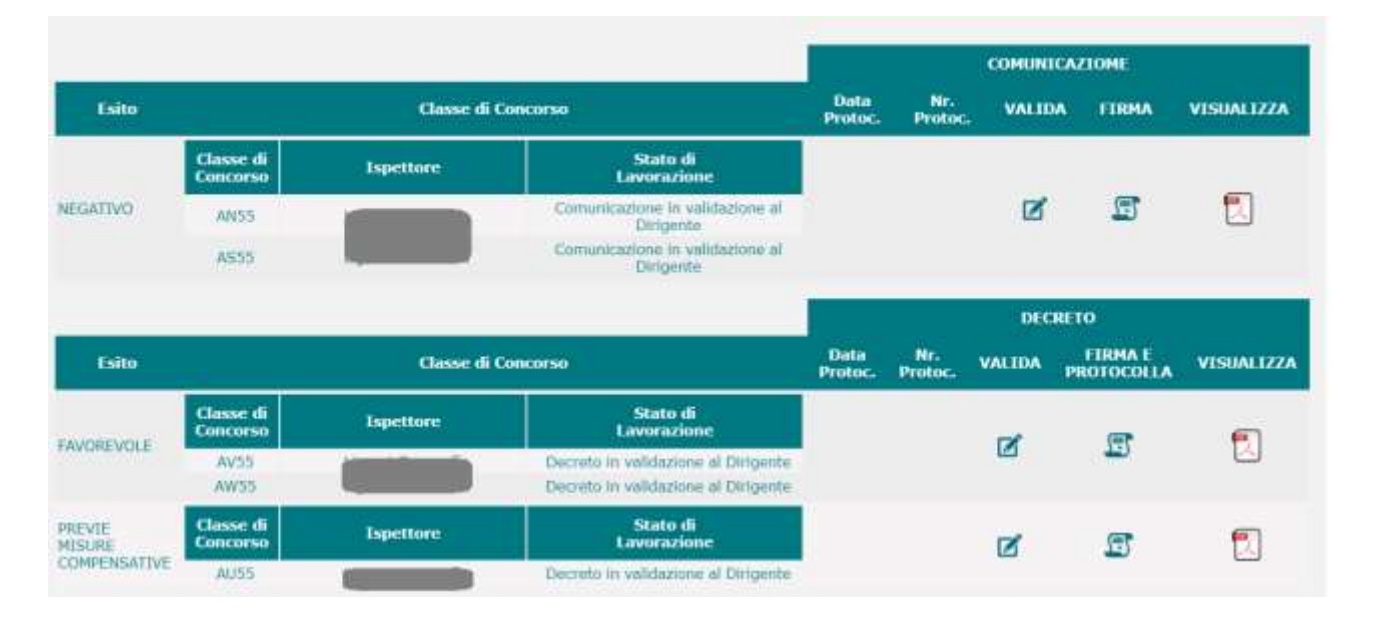

#### Esempio di domanda Riaperta:

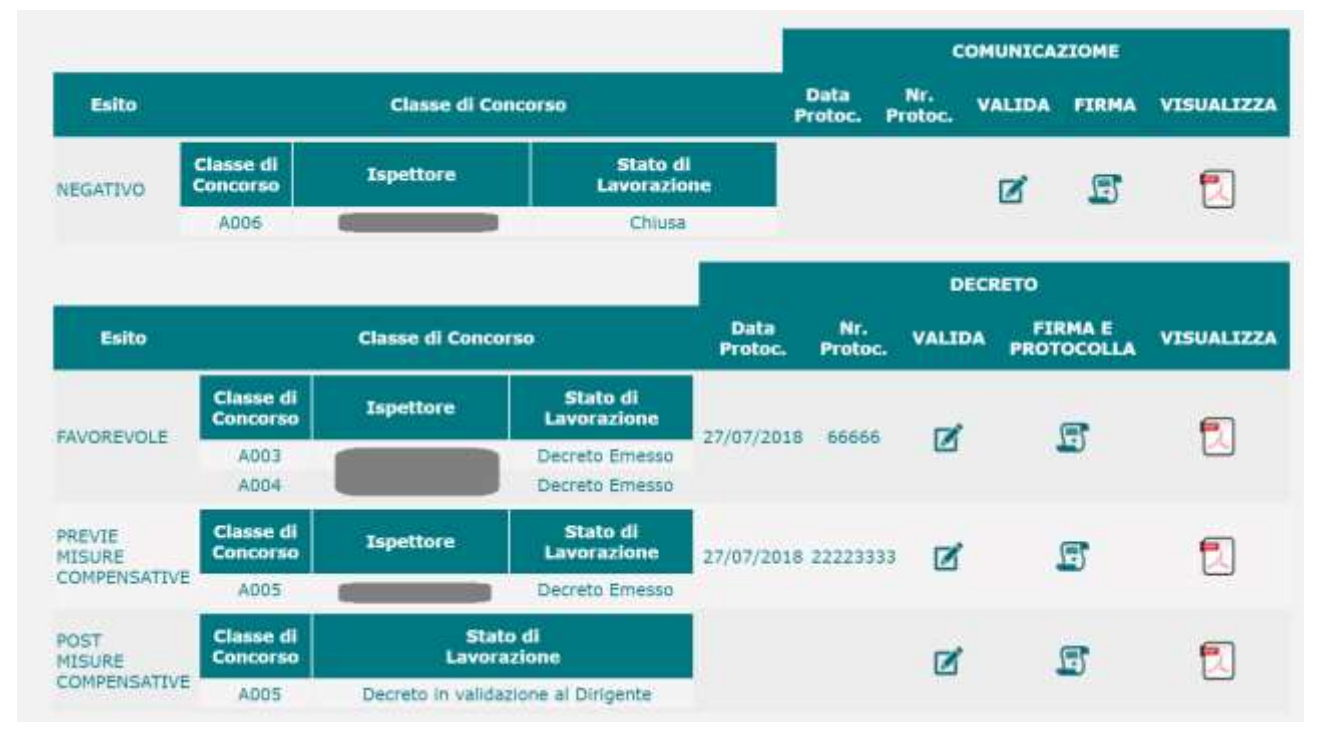

In relazione alla comunicazione di esito **negativo** sono disponibili le seguenti operazioni (effettuabili o meno a seconda dello stato di lavorazione):

- VALIDA: l'utente visualizza ed eventualmente modifica la comunicazione predisposta dall'Amministrazione e la invia in firma (stato di lavorazione "Comunicazione in validazione al Dirigente")
- FIRMA: l'utente esegue il download della comunicazione (validata) in formato PDF da firmare e poi l'**upload** del PDF firmato tramite tool esterno (stato di lavorazione "Comunicazione in firma al Dirigente" oppure "Comunicazione firmata dal Dirigente")
- VISUALIZZA: l'utente può visualizzare la comunicazione in formato PDF se è stato almeno firmata (stato di lavorazione "Comunicazione firmata dal Dirigente" oppure "Comunicazione firmata e protocollata" oppure "Chiusa")

In relazione al decreto Favorevole e/o Previe misure compensative e/o Favorevole Post Misure Compensative sono disponibili le seguenti operazioni (effettuabili o meno a seconda dello stato di lavorazione):

- VALIDA: l'utente visualizza ed eventualmente modifica il decreto predisposto dall'Amministrazione, lo può visualizzare in bozza in formato pdf, infine lo valida ed invia in firma al Direttore (stato di lavorazione "Decreto in validazione al Dirigente")
- FIRMA E PROTOCOLLA: l'utente esegue il download del decreto (validato dal Dirigente) in formato PDF da firmare e protocollare e poi l'**upload** del PDF firmato e protocollato tramite tool esterno (stato di lavorazione "Decreto validato in firma al Direttore" oppure "Decreto Firmato")
- VISUALIZZA: l'utente può visualizzare il decreto in formato PDF se è stato almeno firmato (stato di lavorazione "Decreto Firmato" oppure "Decreto Protocollato" oppure "Decreto Emesso")

L'utente non potrà operare in relazione ad una domanda in carico ad altro utente Dirigente.

### 4.4.1 VALIDA COMUNICAZIONE

Il Dirigente, a fronte di una comunicazione di parere negativo predisposta dall'Amministrazione ed inviata in validazione (stato di lavorazione "Comunicazione in validazione al Dirigente"), dovrà validarla ed inviarla in firma.

L'utente non potrà operare in relazione ad una domanda in carico ad altro utente Dirigente.

| Oppettu: | Reconstructor Professione Docente Richness & reconstructed della formazione professionale D./gs. n. 206/2007. Notifica ento negative per Interes acquista al postcolle n. 1111 in data 11/03/2020. Dentros 2 |
|----------|----------------------------------------------------------------------------------------------------|
|          | Scons legens (                                                                                                    |
|          | 8 / y = 5 / v EE - 3 5 5 5 8 0 = 0 0 0                                                                                                    |
|          | 2 (mm 2) (mm 2) ( 2 (m 4. 0)                                                                                                    |
| Testa    | Equations and a standards of a transport                                                                                                    |

Il Dirigente potrà visualizzare ed eventualmente modificare (anche tramite salvataggi parziali) la comunicazione predisposta dall'Amministrazione. Infine dovrà effettuarne la validazione e l'invio in firma tramite l'apposito pulsante.

#### VALIDA ED INVIA IN FIRMA

Questa operazione comporta la modifica in "**Comunicazione in firma al Dirigente**" dello stato di lavorazione delle classi di concorso interessate.

Nel caso in cui tutte le classi di concorso della domanda abbiano avuto parere negativo, allora tale operazione comporta anche la modifica in "**Comunicazione in firma al Dirigente**" dello stato della domanda.

### 4.4.2 FIRMA COMUNICAZIONE

Dopo aver validato ed inviato in firma la comunicazione di parere negativo il Dirigente dovrà firmarla.

La funzione consente all'utente Dirigente di effettuare il download del documento da allegare alla comunicazione (in formato PDF) da firmare e, successivamente, l'upload del documento (in formato PDF) firmato tramite apposito software esterno.

La funzionalità è disponibile per lo stato di lavorazione "Comunicazione in firma al Dirigente" oppure "Decreto Firmato" (per ripetere l'upload in caso di errore).

L'utente non potrà operare in relazione ad una domanda in carico ad altro utente Dirigente.

| Do                   | ownload Comunicazione 🗾<br>da Firmare                |
|----------------------|------------------------------------------------------|
| Up                   | oload Comunicazione Firmata                          |
| Dim                  | Formato ammesso: pdf<br>nensione max documento: 10MB |
| Selezionare il docun | nento Scegli file Nessun file selezionato            |
|                      | UPLOAD                                               |

L'operazione di upload comporta la modifica in "**Comunicazione Firmata dal Dirigente**" dello stato di lavorazione delle classi di concorso interessate.

Nel caso in cui tutte le classi di concorso della domanda abbiano avuto parere negativo, allora tale operazione comporta anche la modifica in "**Comunicazione Firmata dal Dirigente**" dello stato della domanda.

#### 4.4.3 VISUALIZZA COMUNICAZIONE

La funzionalità permette al Dirigente di visualizzare in formato PDF il documento che sarà allegato alla comunicazione all'aspirante docente; l'operazione è possibile solo se il documento è stato almeno firmato (stato di lavorazione "Comunicazione firmata dal Dirigente" oppure "Comunicazione firmata e protocollata" oppure "Chiusa").

### 4.4.4 VALIDA DECRETO

La funzionalità, disponibile per lo stato di lavorazione "Decreto In validazione al Dirigente", permette al Dirigente di visualizzare il decreto predisposto dall'Amministrazione e di validarlo ed inviarlo in firma al Direttore Generale.

L'utente non potrà operare in relazione ad una domanda in carico ad altro utente Dirigente.

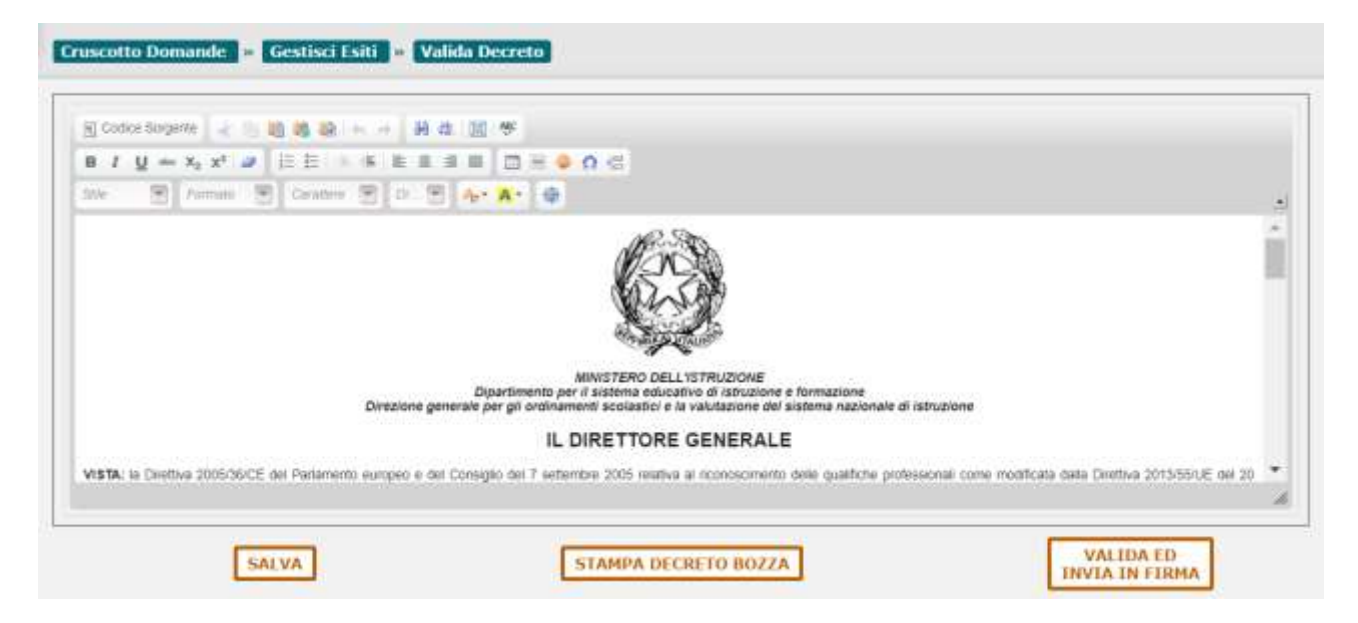

L'utente Dirigente potrà visualizzare ed eventualmente modificare la bozza predisposta dall'Amministrazione.

La versione bozza del decreto potrà essere visualizzata in formato PDF tramite l'apposito pulsante

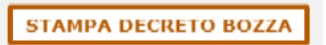

Il Dirigente validare il decreto nella sua versione definitiva ed inviarlo in firma al Direttore Generale tramite l'apposito pulsante.

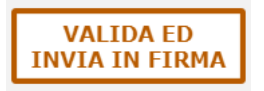

Il Direttore Generale sarà avvisato tramite apposita email, cui sarà allegato il decreto stesso in formato PDF.

L'operazione di validazione ed invio in firma comporta la modifica in **"Decreto validato in firma al Direttore"** dello stato di lavorazione del decreto.

Inoltre, in caso di decreto **Favorevole** e/o **Previe Misure Compensative**, l'operazione comporta anche la modifica dello stato di lavorazione delle classi di concorso interessate; in presenza sia di classi di concorso con esito *favorevole* sia di classi di concorso con esito *previe misure compensative* l'utente deve effettuare l'operazione per entrambi i decreti al fine di far aggiornare in "**Decreto validato in firma al Direttore**" lo stato della domanda e far procedere la lavorazione dei decreti.

### 4.4.5 FIRMA E PROTOCOLLA DECRETO

La funzione consente al Dirigente di effettuare il download del decreto (in formato PDF) da firmare e protocollare e, successivamente, l'upload del documento (in formato PDF) firmato e protocollato tramite apposito software esterno.

La funzionalità è disponibile per lo stato di lavorazione "Decreto validato in firma al Direttore" oppure "Decreto Firmato" (per ripetere l'upload in caso di errore).

L'utente non potrà operare in relazione ad una domanda in carico ad altro utente Dirigente.

| Download Decreto da<br>Firmare e Protocollare                |  |  |  |  |  |  |
|--------------------------------------------------------------|--|--|--|--|--|--|
| Upload Decreto Firmato e Protocollato                        |  |  |  |  |  |  |
| Formato ammesso: pdf<br>Dimensione max documento: 10MB       |  |  |  |  |  |  |
| Selezionare il documento Scegli file Nessun file selezionato |  |  |  |  |  |  |
| UPLOAD                                                       |  |  |  |  |  |  |

La funzionalità è disponibile anche all'utente dell'Amministrazione.

L'operazione di upload comporta la modifica in "Decreto Firmato" dello stato di lavorazione del decreto.

Inoltre, in caso di decreto **Favorevole** e/o **Previe Misure Compensative**, l'operazione comporta anche la modifica dello stato di lavorazione delle classi di concorso interessate; in presenza sia di classi di concorso con esito *favorevole* sia di classi di concorso con esito *previe misure compensative* l'utente deve effettuare l'operazione per entrambi i decreti al fine di far aggiornare in "**Decreto Firmato**" lo stato della domanda e far procedere la pratica.

### 4.4.6 VISUALIZZA DECRETO

La funzionalità permette al Dirigente di visualizzare il decreto in formato PDF; l'operazione è possibile solo se il decreto è stato almeno firmato (stato di lavorazione "Decreto Firmato" oppure "Decreto Protocollato" oppure "Decreto Emesso").

# **5 VISUALIZZAZIONE DOMANDE**

La funzione "Visualizzazione Domande" presente nel menù "Gestione Domande" mette a disposizione dell'utente Dirigente la lista di tutte le domande che sono state inoltrate dagli aspiranti docenti (domande che non siano in stato "In Compilazione"), con l'evidenza dello stato di lavorazione.

A tale lista si potrà accedere tramite una funzione di ricerca con i seguenti criteri non obbligatori:

- Tipo Domanda (UE/Non UE)
- Paese Domanda
- Stato Domanda
- Numero Domanda
- Data Inoltro (Da A)
- Numero Protocollo
- Data Protocollo (Da A)
- Ordine Scuola
- Classe di Concorso
- Cognome e Nome dell'aspirante Docente
- Utenza che ha in carico la domanda (selezionabile da apposita lista)
- Referente della domanda (selezionabile da apposita lista)
- Ispettore a cui è stata assegnata la domanda (selezionabile da apposita lista)
- Esito (selezionabile da apposita lista)

| Domanda           |                   |     |       |  |
|-------------------|-------------------|-----|-------|--|
| Tipo              | 1                 |     | ¥     |  |
| Paese             | ~                 |     |       |  |
| Stato             | 1                 |     | *     |  |
| Numero            | 1                 |     |       |  |
| Data Inoltro      | DA                | A . | 100 m |  |
| Numero Protocolio | L                 |     |       |  |
| Data Protocolio   | DA                | A . | 111   |  |
| Ordine Scuola     |                   | *   |       |  |
| Classe Concorso   | L                 |     | × .   |  |
| Aspirante Docent  | 1                 |     |       |  |
| Cognome           | 1                 |     |       |  |
| Nome              | [                 |     |       |  |
| Utenza a cui è in | arico la domanda  |     |       |  |
| Cognome Nome      |                   |     |       |  |
| Utenza referente  | della domanda     |     |       |  |
| Cognome Nome      | ~                 |     |       |  |
| Ispettore a cui è | ssegnata la doman | da  |       |  |

Verranno visualizzate tutte le domande che rispondono ai criteri di ricerca inseriti. Per ciascuna saranno visualizzate le seguenti informazioni:

- Numero Domanda
- Stato Domanda
- Cognome e Nome aspirante docente
- Tipo Domanda (UE/Non UE) e Paese Domanda
- Indicazione di blocco data limite procedimento
- Data limite Procedimento
- Data Inoltro
- Numero di Protocollo
- Data Protocollo
- Referente della domanda
- Utente che ha in carico la domanda

|             |                          |                     |                |     | Total | e Domandie: 34 |   |              |      |      |                           |              |                |                 |                        | 0                     |
|-------------|--------------------------|---------------------|----------------|-----|-------|----------------|---|--------------|------|------|---------------------------|--------------|----------------|-----------------|------------------------|-----------------------|
| Housilizz   | Newarizza (j) v elementi |                     |                |     |       |                |   | tesa         |      |      |                           |              |                |                 |                        |                       |
| nı.<br>Domi | State.                   | Eligentie<br>Batter | e Barro        | -   |       |                | - | Providence P |      | ta 💿 | Bata<br>Bathe<br>Process. | Data<br>Data | nr.<br>Proton: | Data<br>Probac. | Beforeste              | Research<br>Carthol   |
| 4.          | Ottate                   | Reason Carls        | UR DARCIA      | lih |       | 6              | 6 | 8            | ×.   |      | 28/98/2019                | 20/12/2017   | 410.188        | ANDWARE         | De lasse<br>Rossete    |                       |
|             | Decrem Percent           | PROPERTY CATE       | UE -<br>TRECIA | Bh  | ٠     | 6              | 6 | 80           |      |      | 10/01/2019                | 2612/2017    | 322            | increasity.     | Lipparti<br>Dersoveffa | Ligeart<br>Gewyeffa   |
| 1.000       | Decreto<br>Protocoliale  | Apres Eberrie       | DRATINAACA.    | lh  | •     | ø              | 6 |              | Ex : |      | WHATHING !!               | 04/09/2010   | IDIDID         | 26/00/1118      | Ligenti<br>Dervordia   | Liguer!<br>Tanhoveffa |
| (1995)      | Decreto<br>Professionale | Approx.therese      | DANDAREA       | 1h  | 0     | ø              | ø |              | ×    |      | 99086/3039                | 06/09/2018   | 30004000       | 100902018       | Legenty<br>Devidentia  | Gentrette             |
| - 100       | Decementary              | Ligari Falista      | Manutas.       | (h) | φ     | 67             | 6 |              | ×    | 1    | 10/11/2010                | 10/12/007    | 3338           | 10000000        | Legann<br>Camporetta   | PROTOCOLLO            |
| 1.000       | Desirita Granna          | Liques extension    | Marine.        | Bh  | 0     | G              | 6 | 8            | ×    |      | innann                    | 10003030     | - 4467         | -               | Upper                  |                       |

L'utente Dirigente ha a disposizione le seguenti funzionalità per le domande in elenco:

- Visualizza Domanda
- Assegna Incarico
- Gestisci Comunicazioni
- Gestisci Esiti
- Regredisci Domanda
- Annulla Atti Finali

Le funzionalità di "Assegna Incarico", "Regredisci Domanda" e "Annulla Atti Finali" saranno descritte nel seguito; le altre funzionalità sono attivabili anche dal Cruscotto Domande e sono state già descritte in precedenza.

E' possibile esportare in excel l'elenco delle domande individuate in base ai criteri di ricerca impostati; per ciascuna domanda saranno visualizzate le seguenti informazioni:

- Numero Domanda
- Stato Domanda
- Cognome e Nome aspirante docente
- Tipo Domanda (UE/Non UE)
- Paese Domanda
- Data Inoltro
- Numero Protocollo
- Data Protocollo
- Data presa in carico (data di prima presa in carico/assegnazione incarico)
- Numero di giorni di attesa presa in carico (Numero di giorni dalla data di protocollazione alla data presa in carico se valorizzata altrimenti alla data odierna)
- Data limite Procedimento
- Data ultimo aggiornamento
- Referente (cognome e nome)
- Utenza che ha in carico la domanda (cognome e nome)
- Data restituzione
- Numero giorni dall'eventuale restituzione all'aspirante docente
- Motivo di restituzione all'utente
- Classe/i di concorso della domanda

# 5.1 ASSEGNA INCARICO

Dopo l'assegnazione del protocollo alla domanda da parte dell'Ufficio Protocollo (stato domanda "**Protocollata**"), il Dirigente provvede ad assegnarla ad un utente dell'Amministrazione per lavorarla tramite la funzione "Assegna Incarico"; in alternativa, l'utente dell'Amministrazione può prendere in carico la domanda (tramite un'apposita funzionalità a sua disposizione).

La funzionalità di assegnazione incarico permette all'utente Dirigente di:

- visualizzare le attività eseguite sulla domanda;
- assegnare la domanda ad un utente dell'Amministrazione per la lavorazione.

All'accesso sarà visualizzato il processo di lavorazione che ha subito la domanda con indicazione di tutti gli utenti che hanno effettuato le varie operazioni e l'utente Dirigente potrà selezionare da un'apposita lista l'utente dell'Amministrazione a cui assegnare la domanda.

|                 | Bicarco Demonde                | - Times Demande                       | · Assegns Incarics Investig                                                                                                    |                               |                                     |                     |   |                        |
|-----------------|--------------------------------|---------------------------------------|----------------------------------------------------------------------------------------------------|-------------------------------|-------------------------------------|---------------------|---|------------------------|
|                 | T Informationsi I              |                                       |                                                                                                    |                               |                                     |                     |   |                        |
|                 | man, formanda                  |                                       | The conversa M                                                                                                    |                               | Physic FRANCIA                      |                     |   |                        |
|                 | Auguratus Decem                | -                                     | Data & Baurna 84/64/                                                                                                    | 1000                          | and Concession                      |                     |   |                        |
|                 | Canad di consigni              | n falla kornelde<br>Sec<br>Sec<br>Sec | endaria II Grado - AN25 - VIGLONCE<br>endaria II Grado - A555 - VIGLA<br>uniaria II Grado - A555 - VIGLA<br>endaria II Grado - A555 - FLAUCO II<br>endaria II Grado - A555 - CLAVELENE<br>endaria II Grado - A555 - CLAVELENE | ILO<br>IAVERSO<br>IO<br>IALIJ |                                     |                     |   |                        |
|                 | Plannics Phone                 | Competition CASE                      | ETA-                                                                                                    |                               |                                     |                     |   |                        |
|                 | Tafa Creative                  | 22/01/2018                            | Data Superverse 31.005.                                                                                                    | 19018                         | Diffe (100/10) 20/00/2020           |                     |   |                        |
|                 | Aurero Policia                 | 12345                                 | Data Protocola: 30/85/                                                                                                    | 2029                          | state data dia manani Pendocalitata |                     |   |                        |
|                 | ARRIGA WINSS IN                | COVID-0                               |                                                                                                    |                               |                                     |                     |   |                        |
|                 | Data Restaurer                 |                                       | Hitted Rattitutions                                                                                                    |                               |                                     |                     |   |                        |
|                 | National Constitution          |                                       |                                                                                                    |                               |                                     |                     |   |                        |
|                 |                                |                                       |                                                                                                    | Totale Atteilla 3             |                                     |                     |   |                        |
| Viscolizza 10   | • stenerall                    |                                       |                                                                                                    |                               |                                     | es Car              | - |                        |
| Progr.          | Tipo                           |                                       | Codicy Intenin                                                                                                    |                               | Cognetina Rome                      | thats Carries three |   | Bata Baryin<br>Attesta |
| 4.1             | Distric Demands                |                                       | 1                                                                                                    |                               |                                     | H-Cryptaines        |   | 14/05/2018             |
| 2               | Askeptance (6) Protocols       |                                       |                                                                                                    |                               |                                     | ( Dollars)          |   | 2010523638             |
| Vita da 1 a 2 d | 1 2 <del>1 1 1 1 1 1 1</del> 1 |                                       |                                                                                                    |                               |                                     |                     |   |                        |
|                 |                                |                                       | Inteste Amandatione                                                                                                    |                               |                                     |                     |   |                        |
|                 |                                |                                       | E.                                                                                                    | ASSESSA INCARDO               |                                     |                     |   |                        |

Nel caso di domanda **protocollata**, dalla prima operazione di assegnazione incarico o presa in carico della domanda decorrono i 120 giorni che l'Amministrazione ha a disposizione per la lavorazione della pratica (calcolo data limite procedimento).

# 5.2 REGREDISCI DOMANDA

La funzionalità, accessibile dalla funzione di ricerca delle domande, permetterà all'utente Dirigente di "regredire" la domanda interessata ad un determinato stato al fine di risolvere eventuali situazioni di errore verificatesi in fase di lavorazione.

La regressione potrà essere effettuata solo se la pratica è in lavorazione.

Nel dettaglio NON sarà possibile effettuare alcuna regressione se si verifica almeno una delle seguenti condizioni:

- esiste almeno un decreto in stato di lavorazione "Decreto Protocollato" oppure "Decreto Emesso";
- la domanda si trova in uno dei seguenti stati:
  - o Inoltrata
  - Protocollata
  - **Restituita all'Aspirante**
  - Decreto Protocollato
  - Decreto Emesso
  - Chiusa dopo preavviso
  - o Chiusa
  - Riaperta

Accedendo alla funzionalità verranno visualizzate le informazioni generali della domanda ed elencate le classi di concorso (con eventuali ispettori assegnatari, pareri, stati di lavorazione); il sistema renderà selezionabili le opzioni tra le seguenti:

#### a. Protocollata

#### b. Restituita all'Amministrazione

#### c. Verificata dall'Ispettorato

che risultino compatibili con lo stato di lavorazione della domanda.

Ad esempio:

- una domanda in stato "In verifica all'Ispettorato" non potrà essere "regredita" allo stato "Verificata dall'Ispettorato" in quanto quest'ultimo è uno stato successivo;
- una domanda che è stata reinoltrata dall'aspirante in seguito ad una restituzione da parte dell'Amministrazione non potrà essere regredita allo stato "Protocollata";
- una domanda per la quale sia stata già inviata una comunicazione di esito negativo (stato di lavorazione "Chiusa" della/e relativa/e classe/i di concorso) non potrà essere regredita agli stati "Protocollata" e "Restituita all'Amministrazione".

L'utente Dirigente dovrà selezionare un'opzione tra quelle disponibili e cliccare su REGREDISCI DOMANDA.

**L'operazione di regressione NON è reversibile** e sarà tracciata nell'apposito LOG delle attività consultabile mediante la funzione di "Assegna Incarico".

| Classe di Conci                    | rso                                                                                                    | Ispettore                                                                                                    | Presenza<br>Scheda                                               | Esito                                                      | Stato di Lavorazione        |
|------------------------------------|----------------------------------------------------------------------------------------------------|----------------------------------------------------------------------------------------------------|------------------------------------------------------------------|------------------------------------------------------------|-----------------------------|
| Secondaria II Grado - AN55 - VIOLO | NCELLO                                                                                                    |                                                                                                    | 1                                                                | PARERE NON ESPRESSO                                        | In verifica all'Ispettorato |
| Secondarta II Grado - AS55 - VIOLA |                                                                                                    |                                                                                                    |                                                                  | PARERE NON ESPRESSO                                        | In verifica all'Ispettorato |
| Secondaria II Grado - AU55 - CLAVI | EMBALO                                                                                                    |                                                                                                    |                                                                  | PARERE NON ESPRESSO.                                       | In verifica all'Ispettorato |
| Secondaria II Grado - AV55 - MAND  | DUNO                                                                                                    |                                                                                                    |                                                                  | PARERE NON ESPRESSO                                        | In verifica all'Ispettorato |
| Secondaria II Grado - AW55 - FLAU  | O TRAVERSO                                                                                                    |                                                                                                    |                                                                  | PARERE NON ESPRESSO                                        | In verifica all'Ispettorato |
| © Protocoliata                     | L'operatione di regressione<br>- la modifica dello stato dell<br>- la cancellazione di eventar<br>- la cancellazione di eventar<br>- la cancellazione di eventar | comporteră:<br>la domanda e dello stato<br>ali schede di valutazione<br>ali deciret;<br>ali comunicazioni (non ar | di lavorazione di tut<br>dell'Inpettorato e di<br>cora erviste). | te le classi di concorso;<br>eventuali paneri e commanti n | ser111.;                    |
| © Restituite all'Amministrazione   | L'operazione di regressione<br>- la modifica dello stato dell<br>- la cancellazione di eventu<br>- la cancellazione di eventu                                    | : comportenii:<br>la domanda e della ittalo<br>ali decreti)<br>ali comunicazioni (non ar                          | ili lavorazione di tut<br>cora avviate).                         | te le classe di concerso;                                  |                             |
|                                    |                                                                                                    |                                                                                                    |                                                                  |                                                            |                             |

| Classe di Concor                                              | •0                                                                                                    | Ispettore                                                                                                    | Presenza<br>Scheda                                       | Esito                                            | State di Lavorazione                |
|---------------------------------------------------------------|----------------------------------------------------------------------------------------------------|----------------------------------------------------------------------------------------------------|----------------------------------------------------------|--------------------------------------------------|-------------------------------------|
| Secondemi II Grado - AN55 - VIOLONCELI                        | la l                                                                                                    |                                                                                                    | 1                                                        | NEGATIVO                                         | Comunicazione firmata dal Dirigente |
| Secondaria II Grado - ASSS - VIOLA                            |                                                                                                    |                                                                                                    | 1                                                        | NEGATIVO                                         | Comunicazione firmata dal Dirigente |
| Secondaria II Grado - AUSS - CLAVICEMB                        | 40                                                                                                    |                                                                                                    | 1                                                        | COMPENSATIVE                                     | Verificata dall'Ispettorato         |
| Secondaria II Grado - AV55 - MANDOLINO                        | (                                                                                                    |                                                                                                    | 1                                                        | FAVOREVOLE                                       | Verificata dell'Ispettorato         |
| Secondaria II Grado - AWS5 - FLAUTO TRU                       | WERSO                                                                                                    |                                                                                                    | 1                                                        | FAVOREVOLE                                       | Verificata dall'Ispattorato         |
| Selezionare lo stato cui si desidera regred<br>© Protocollate | Pe la domanda:<br>E aperatore di regression<br>la modflez delle state di<br>la cancellazione di event<br>la cancellazione di event<br>la cancellazione di event | e camporteste<br>sta domanda e dello stato di levory<br>suà schede di volutazione dell'Ispe<br>suà desreti<br>suà comorticazioni cesa amora mo | otore di tutto in che<br>ttorato e di eventual<br>tate). | d di concorso;<br>parati è concorsenti inveniti; |                                     |
| © Restituita all'Amministrazione                              | L'aporatione di regression<br>la modifica della state di<br>la cancellazione di event<br>i la cancellazione di event                                            |                                                                                                    |                                                          |                                                  |                                     |
| © verificata dall'Espettorato                                 | L'aperations di regramine<br>- la modifica della stato de<br>- sia modifica dello stato di<br>- sia modifica dello stato di<br>buzza.                           | e consortera:<br>da domania e dello stato di lavora<br>lavorazione di econtuali derreti ed<br>lavorazione di un'eventuale comu                 | lone.                                                    |                                                  |                                     |
|                                                               |                                                                                                    | REGREDISCI                                                                                                    | DOMANDA                                                  |                                                  |                                     |

Esaminiamo nel dettaglio le opzioni:

#### a. <u>Regressione allo stato "Protocollata"</u>

Il Dirigente effettua questo tipo di regressione al fine di effettuare un "reset" della pratica e riassegnarla al referente (utente dell'Amministrazione) lasciando inalterata solo l'eventuale scheda compilata da quest'ultimo. In dettaglio il sistema provvederà a:

- modificare lo stato della domanda e lo stato di lavorazione di tutte le classi di concorso della domanda;
- cancellare eventuali schede di valutazione dell'Ispettorato (ed eventuali pareri e commenti inseriti).
- cancellare eventuali decreti (non ancora protocollati);
- cancellare eventuali comunicazioni (non ancora inviate).

#### b. <u>Regressione allo stato "Restituita all'Amministrazione"</u>

La verifica dell'ispettorato si è conclusa con un parere errato oppure il Dirigente non concorda con il parere espresso da uno o più ispettori.

Il Dirigente effettua questo tipo di regressione al fine di riassegnare la pratica al referente (utente dell'Amministrazione) e permettergli di riassegnarla all'ispettorato oppure di restituirla all'aspirante

docente per richiedere un'integrazione. In dettaglio il sistema provvederà a:

- modificare lo stato della domanda e lo stato di lavorazione di tutte le classi di concorso della domanda;
- cancellare eventuali decreti (non ancora protocollati);
- cancellare eventuali comunicazioni (non ancora inviate);
- lasciare inalterate tutte le schede di valutazione della pratica (sia quella dell'Amministrazione che quella/e dell'Ispettorato).

#### c. <u>Regressione allo stato "Verificata dall'Ispettorato"</u>

La verifica dell'ispettorato si è conclusa in maniera corretta ma c'è stato un errore nelle fasi successive (nella lavorazione del/i decreto/i e/o nella lavorazione della comunicazione di esito negativo).

Il Dirigente effettua questo tipo di regressione al fine di al fine di riassegnare la pratica al referente (utente dell'Amministrazione) e permettergli la rilavorazione successiva alla verifica degli ispettori (la pratica non ritorna più all'Ispettorato). In dettaglio il sistema provvederà a:

- modificare lo stato della domanda e lo stato di lavorazione di tutte le classi di concorso della domanda;
- regredire lo stato di lavorazione di eventuali decreti (riportantoli in versione bozza);
- regredire lo stato di lavorazione di un'eventuale comunicazione di esito negativo (riportandola in versione bozza);
- lasciare inalterate tutte le schede di valutazione della pratica (sia quella dell'Amministrazione che quella/e dell'Ispettorato).

Nel caso in cui **sia stata già inviata all'aspirante docente una comunicazione di esito negativo** (stato di lavorazione "**Chiusa**" della/e relativa/e classe/i di concorso), allora non sarà possibile effettuare alcuna operazione in relazione alla/e classe/i di concorso con esito negativo.

Pertanto l'operazione di regressione sarà parziale ed il sistema i provvederà a:

- modificare lo stato della domanda e lo stato di lavorazione di tutte le classi di concorso con esito NON negativo;
- regredire lo stato di lavorazione di eventuali decreti (riportantoli in versione bozza);
- lasciare inalterate tutte le schede di valutazione della pratica (sia quella dell'Amministrazione che quella/e dell'Ispettorato).

| Classe di Conco                                                                      | rse                                                                                                    | Ispettore                                                                                    | Presenza<br>Scheda                                   | Esito                                           | Stato di Lavorazione                    |
|--------------------------------------------------------------------------------------|----------------------------------------------------------------------------------------------------|----------------------------------------------------------------------------------------------|------------------------------------------------------|-------------------------------------------------|-----------------------------------------|
| Secondaria II Grado - ANS5 - VIOLONCE                                                | 110                                                                                                    |                                                                                              | 1                                                    | REGATIVO                                        | Chiusa                                  |
| Secundana II Grada - ASSS - VIOLA                                                    |                                                                                                    |                                                                                              | 1                                                    | NEGATIVO                                        | Chusa                                   |
| Secondaria II Grado - AUSS - CLAVICEM                                                | BALO                                                                                                    |                                                                                              | 1                                                    | PREVIE MISURE<br>COMPENSATIVE                   | Decreto vialidato in firma al Direttore |
| Secondaria II Grado - AV55 - MANDOLIN                                                | 0                                                                                                    |                                                                                              | 1                                                    | FAVOREVOLE                                      | Decreto validato in firma al Direttore  |
| Secondaria II Grado - AWSS - FLAUTO TI                                               | RAVERSO                                                                                                    |                                                                                              | 1                                                    | FAVOREVOLE                                      | Decreto validato in firma al Direttore  |
| Protocollata                                                                         | <ul> <li>la carcallazione di eventual</li> <li>la carcallazione di eventual</li> <li>la carcallazione di eventual</li> </ul>                                                                                                    | schede di calutatore dell'Isp<br>decreto<br>comunicationi (nue ampria le                     | ettarato e di evertual<br>data).                     | partel a commenti imparti)                      |                                         |
| © Protocolista                                                                       | <ul> <li>aperatione di regressione o<br/>la modifica della stata della<br/>la carcollazione di eventual<br/>la carcollazione di eventual</li> </ul>                                                                                                 | sunportern:<br>Gomunila e della stato di lavor<br>schede di calatazione dell'Isp<br>decreti: | aptore di tutte le clas<br>ettorato e di eventual    | al di concorne:<br>I Dariel a commanti imariti) |                                         |
| <ul> <li>Restituita all'Amministrazione</li> <li>Menticata dell'Amerimata</li> </ul> | <ul> <li>aperatione di representere e<br/>la rancellazione di eventuali<br/>la cancellazione di eventuali<br/>la cancellazione di eventuali<br/>Per la domanda è stato invia<br/>effettuare akuna operatione<br/>i energina di eventuali</li> </ul> | ir -                                                                                         |                                                      |                                                 |                                         |
|                                                                                      | <ul> <li>la modifica della stata della<br/>la modifica stato stato di la</li> </ul>                                                                                                    | itemarcia e delle stato il lavo<br>prazione di eventuali decretti e                          | actions delle chassi di<br>d il ripristino dalle suo | tancarsa can esht nur Negativa<br>siane hozze.  |                                         |
|                                                                                      |                                                                                                    | REGREDISCI                                                                                   | DOMANDA                                              |                                                 |                                         |

# 5.3 ANNULLA ATTI FINALI

Nel caso si renda necessario effettuare una variazione/correzione di atti finali ormai disponibili all'utente, ovvero:

- decreto/i in stato di lavorazione "Decreto Protocollato" oppure "Decreto Emesso"
- comunicazione di esito negativo / diniego totale inviata (stato di lavorazione "Chiusa")

la domanda interessata non può essere semplicemente "regredita" ad uno stato precedente eliminando del tutto gli atti prodotti; infatti la funzione *Regredisci Domanda* non permette di operare in tali circostanze.

La nuova funzionalità, accessibile dalla funzione di ricerca delle domande, permetterà all'utente Dirigente, in caso di errore, di annullare l'/gli atto/i finale/i prodotto/i per una domanda senza eliminarli del tutto ma storicizzandoli in appositi archivi.

Accedendo alla funzionalità verranno visualizzate le informazioni generali della domanda ed elencati gli eventuali decreti e/o l'eventuale comunicazione di esito negativo / diniego totale, con l'evidenza delle classi di concorso interessate e del numero e della data protocollo.

Il sistema renderà selezionabili le opzioni possibili tra le seguenti da effettuare sugli atti della domanda:

- a. ANNULLAMENTO
- b. **RIPRISTINO IN BOZZA**
- c. RIPRISTINO IN BOZZA DEL/I DECRETO/I

| sse di<br>LUSS                                                                                                    | Classe di Conc<br>Espettore<br>Classe di Conc                                                                                                    | orso<br>Stato di<br>Lavorazione<br>Chusa<br>orso                                                                                                    | Data<br>Protoc.<br>28/07/2020<br>Data<br>Protoc                                                                                                    | Nr.                                                                    | r.<br>11 28/<br>ETO<br>Data                                           | Data<br>Invio                                                          |
|----------------------------------------------------------------------------------------------------|----------------------------------------------------------------------------------------------------|----------------------------------------------------------------------------------------------------|----------------------------------------------------------------------------------------------------|------------------------------------------------------------------------|-----------------------------------------------------------------------|------------------------------------------------------------------------|
| ise di<br>corso<br>USS                                                                                                    | Espettore<br>Classe di Conc                                                                                                    | Stato di<br>Lavorazione<br>Chium                                                                                                    | 28/07/2020                                                                                                    | III<br>DECR<br>Nr.                                                     | 11 28/<br>210<br>0x7a                                                 | 07/2020                                                                |
| ise di<br>corso<br>NSS                                                                                                    | Classe di Conc                                                                                                    | Chuna<br>orso                                                                                                    | Data                                                                                                    | DECR<br>Nr.                                                            | ETO<br>Data                                                           | -                                                                      |
| ise di<br>corso                                                                                                    | Classe di Conc                                                                                                    | orso                                                                                                    | Data                                                                                                    | DECR<br>Nr.                                                            | ETO<br>Data                                                           |                                                                        |
| ise di<br>corso                                                                                                    | Classe di Conc                                                                                                    | 0150                                                                                                    | Data                                                                                                    | N/-                                                                    | Data                                                                  |                                                                        |
| ise di<br>corso                                                                                                    | Ispettore                                                                                                    |                                                                                                    | distantes a                                                                                                    | Protoc.                                                                | Pag. Bello                                                            | Data<br>Invio                                                          |
| N55                                                                                                    | Contraction of the second second second second second second second second second second second second second s                                                                                                    | Stato di<br>Lavorazione                                                                                                    |                                                                                                    |                                                                        |                                                                       |                                                                        |
| the first of the first of the f | 1000                                                                                                    | Decreto Emesso                                                                                                    | 28/07/2020                                                                                                    | 32222                                                                  | 28/07/2020                                                            |                                                                        |
| UEC.                                                                                                    |                                                                                                    | Decreto Emesso                                                                                                    |                                                                                                    |                                                                        |                                                                       |                                                                        |
| 405                                                                                                    |                                                                                                    | Decreto Emesso                                                                                                    |                                                                                                    |                                                                        |                                                                       |                                                                        |
| *                                                                                                    | L' operazione comportarà:<br>la repressione a RESTITUDA<br>le dassi di occorres:<br>l'annaliamente di nomentuali di<br>l'annaliamente di nui aventuali<br>L'operazione comporteniti<br>la repressione a VERITCADA<br>le dassi di consume:<br>la dipetente bozza-<br>la dipetente bozza-<br>la dipetente bozza-<br>la dipetente bozza- | ALL'AIPEDRISTRAZIUNE dello stato della doma<br>acrafi (stimicizzaniene in appoato archovici)<br>a comunicazione il chicaura (storicizzazione i<br>DALL'ISPETTORATO dello stato della domanda<br>di aventuali dacrati dopo fa storicizzazione in<br>di un'eventuale comunicazione di esito negati                                                                                                    | anda e dello stato di lavorazione<br>n appealto archiviz).<br>n dello stato di lavorazione di 1<br>appealto archivio;<br>no dopo la etoricizzazione in ap                                                                                                    | atte                                                                   |                                                                       |                                                                        |
| A DEL/I DECRETO/I                                                                                                    | L' aperazione comporterà:<br>- la regressime a VEEUTICATA<br>concorso dell'Idecreto/li<br>- l' ripristino in vectime bazza<br>- nessuna modifica alla comun                                                                                                    | DALL'ESPETTORATO della stato della domanda<br>dei decreti dopo la storicitzazione in apposito<br>cazione di estis regativo.                                                                                                    | a dello stato di Severazione del<br>profesion                                                                                                    | le chesali di                                                          |                                                                       |                                                                        |
| TA DELLA                                                                                                    | E operazione comportaria:<br>- la regressione a VERGECATA<br>regativo:<br>- ressura modifica al decreti;<br>- il ripriatero in variane bozza                                                                                                    | DALL'ISPETTORATO dello stato di lavorazione<br>dalla comunicazione di aalto negativo skojo la                                                                                                    | delle classi di concerno con est<br>staricizzazione in apposito anti                                                                                                    | n.<br>Aviaz                                                            |                                                                       |                                                                        |
| 0                                                                                                    | e si desiders effettu<br>A<br>A DEL/I DECRETO/I<br>A DELLA                                                                                                    | A DELLA     A DELLA     A DELLA | A DELLA A DELLA CONFERMA CONFERMA CONF | se of desidere effectuare in relapione agli acti finali della domanda: | se of desiders effectuare in relatione agit atto final della domanda: | se of desiders effectuare in relations again atto final defia domands: |

d. RIPRISTINO IN BOZZA DELLA COMUNICAZIONE

L'utente Dirigente dovrà selezionare un'opzione tra quelle disponibili e cliccare su CONFERMA.

L'operazione NON è reversibile e sarà tracciata nell'apposito LOG delle attività consultabile mediante la funzione di "Assegna Incarico".

Esaminiamo nel dettaglio le opzioni:

#### a. ANNULLAMENTO

Il Dirigente effettua questo tipo di operazione al fine di riassegnare la pratica al referente (utente dell'Amministrazione) e permettergli di riassegnarla all'ispettorato per la rettifica del parere/i.

In dettaglio si provvederà a:

- regredire a RESTITUITA ALL'AMMINISTRAZIONE lo stato della domanda e lo stato di lavorazione di tutte le classi di concorso;
- annullare eventuali decreti (storicizzazione in apposito archivio);
- annullare un'eventuale comunicazione di chiusura (storicizzazione in apposito archivio).

#### b. **<u>RIPRISTINO IN BOZZA</u>**

Il Dirigente effettua questo tipo di operazione al fine di riassegnare la pratica al referente (utente dell'Amministrazione) e permettergli la rilavorazione successiva alla verifica degli ispettori (lavorazione del/i decreto/i e/o della comunicazione di esito negativo).

In dettaglio il sistema provvederà a:

- regredire a VERIFICATA DALL'ISPETTORATO lo stato della domanda e lo stato di lavorazione di tutte le classi di concorso;
- ripristinare in versione bozza eventuali decreti dopo la storicizzazione in apposito archivio;
- ripristinare in versione bozza un'eventuale comunicazione di esito negativo dopo la storicizzazione in apposito archivio.

#### c. <u>RIPRISTINO IN BOZZA DEL/I DECRETO/I</u>

La verifica dell'ispettorato si è conclusa in maniera corretta ma c'è stato un errore nella lavorazione del/i decreto/i, mentre la comunicazione di esito negativo è corretta.

Il Dirigente effettua questo tipo di operazione al fine di riassegnare la pratica al referente (utente dell'Amministrazione) e permettergli la rilavorazione esclusivamente del/i decreto/i.

In dettaglio il sistema provvederà a:

- regredire a VERIFICATA DALL'ISPETTORATO lo stato della domanda e lo stato di lavorazione delle classi di concorso del/i decreto/i;
- ripristinare in versione bozza il/i decreto/i dopo la storicizzazione in apposito archivio;
- non effettuare alcuna modifica alla comunicazione di esito negativo.

#### d. <u>RIPRISTINO IN BOZZA DELLA COMUNICAZIONE</u>

La verifica dell'ispettorato si è conclusa in maniera corretta ma c'è stato un errore nella lavorazione della comunicazione di parere negativo, mentre il/i decreto/i è/sono corretto/i.

Il Dirigente effettua questo tipo di operazione al fine di riassegnare la pratica al referente (utente dell'Amministrazione) e permettergli la rilavorazione esclusivamente della comunicazione.

In dettaglio il sistema provvederà a:

- regredire a VERIFICATA DALL'ISPETTORATO lo stato di lavorazione delle classi di concorso con esito negativo;
- non effettuare alcuna modifica al/i decreto/i;
- ripristinare in versione bozza la comunicazione di esito negativo dopo la storicizzazione in apposito archivio.

#### OSSERVAZIONI:

- Non sarà possibile effettuare alcuna operazione sulla domanda in presenza di un decreto favorevole post misure compensative.
- Sarà segnalata con un messaggio informativo l'eventuale presenza di un decreto previe misure compensative emesso e già inviato agli Uffici Scolastici.
- Prima di confermare una qualsiasi operazione, è necessario verificare se l'aspirante docente abbia inoltrato un'altra domanda che fa riferimento a qualche classe di concorso in comune con la domanda su cui si vuole operare.
- Non sarà possibile effettuare alcuna operazione sulla domanda in presenza di un decreto previe misure compensative per il quale gli uffici scolastici competenti abbiano già iniziato a lavorare sulla pratica (abbiano inserito dei dati nel sistema).

# 6 ELENCO DOMANDE PER GIORNI DI ATTESA PRESA IN CARICO

La funzione "Elenco Domande Per Giorni Di Attesa Presa In Carico", presente nel menù "Gestione Domande", mette a disposizione dell'utente Dirigente la lista di tutte le domande che sono state protocollate (data protocollo domanda valorizzata), <u>ordinato in maniera decrescente rispetto ai giorni di attesa per la presa in carico della domanda da parte dell'Amministrazione</u>, ovvero alla differenza tra la data di protocollazione della domanda e la data di presa in carico (prima presa in carico oppure prima assegnazione incarico) se valorizzata, altrimenti data odierna.

A tale lista si potrà accedere tramite una funzione di ricerca con i seguenti criteri non obbligatori:

- Tipo Domanda (UE/Non UE)
- Paese Domanda
- Stato Domanda
- Numero Domanda
- Data Inoltro (Da A)
- Numero Protocollo
- Data Protocollo (Da A)
- Ordine Scuola
- Classe di Concorso
- Cognome e Nome dell'aspirante Docente
- Utenza che ha in carico la domanda (selezionabile da apposita lista)
- Referente della domanda (selezionabile da apposita lista)

| riteri di Ricerca — |                   |   |
|---------------------|-------------------|---|
| Domanda             |                   |   |
| Про                 |                   | ~ |
| Paese               | ~                 |   |
| Stato               |                   | ~ |
| Numero              |                   |   |
| Data Inoltro        | DA A              |   |
| Numero Protocollo   |                   |   |
| Jata Protocollo     | DA A              |   |
| Ordine Scuola       | · · ·             |   |
| Classe Concorso     |                   | ~ |
| Aspirante Docent    | 2                 |   |
| Cognome             |                   |   |
| lome                |                   |   |
| Utenza a cui è in   | carico la domanda |   |
| Cognome Nome        |                   | - |
| Utenza referente    | della domanda     |   |
| Cognome Nome        |                   | < |

Verranno visualizzate tutte le domande che rispondono ai criteri di ricerca inseriti. Per ciascuna saranno

visualizzate le seguenti informazioni:

- Numero giorni di attesa per la presa in carico
- Numero della domanda;
- Cognome e Nome aspirante docente
- Stato della domanda
- Tipo Domanda (UE/Non UE) e Paese Domanda
- Data Inoltro
- Data Protocollo
- Data presa in carico (data di prima presa in carico/assegnazione incarico)
- Data limite Procedimento
- Referente (cognome e nome)

|                                                  | e service e | Ricerca I       | Domande . Elenco               | o Domande         |                 |                 |                              |                                |             |
|--------------------------------------------------|-------------|-----------------|--------------------------------|-------------------|-----------------|-----------------|------------------------------|--------------------------------|-------------|
|                                                  |             |                 | Totale Do                      | omande: 31        |                 |                 |                              |                                |             |
| Visualizza                                       | 10 😽        | elementi        |                                |                   |                 |                 |                              | Cerca:                         |             |
| Nr.<br>giorni<br>attesa<br>presa<br>in<br>carico | Nr.<br>Dom. | Cognome<br>Nome | Stato 🤤                        | Paese a           | Data<br>Inoltro | Data<br>Protoc. | Data<br>Presa in e<br>carico | Data<br>limite<br>procedimento | Referente o |
| 219                                              | 301         |                 | Chiusa                         | UE -<br>FRANCIA   | 16/01/2019      | 03/09/2018      | 10/04/2019                   | 08/08/2019                     |             |
| 42                                               | 201         |                 | Decreto Emesso                 | UE -<br>SPAGNA    | 16/01/2019      | 05/05/2020      | 16/06/2020                   | 14/10/2020                     |             |
| 28                                               | 341         |                 | Riaperta                       | UE -<br>FRANCIA   | 25/05/2020      | 25/05/2020      | 22/06/2020                   | 20/10/2020                     |             |
| 21                                               | 305         |                 | In verifica<br>all'Ispettorato | UE -<br>AUSTRIA   | 24/03/2020      | 18/03/2020      | 08/04/2020                   | 06/08/2020                     |             |
| 6                                                | 542         |                 | Renoltrata                     | Non-UE -<br>RUSSA | 27/05/2020      | 19/05/2020      | 25/05/2020                   | 22/09/2020                     |             |

E' possibile esportare in excel l'elenco delle domande individuate in base ai criteri di ricerca impostati; per ciascuna domanda saranno visualizzate le stesse informazioni presenti nell'export della funzione "Visualizzazione Domande".

# 7 **RIEPILOGHI DOMANDE**

L'utente Dell'Amministrazione avrà a disposizione alcune stampe riepilogative le domande presentate dagli aspiranti docenti.

I riepiloghi a disposizione dell'amministrazione sono i seguenti:

- Riepilogo Domande per fasce di età e genere
- Riepilogo Domande per paese di conseguimento del titolo
- Riepilogo Domande per paese di provenienza dell'aspirante docente
- Riepilogo Domande per Cittadinanza dell'aspirante docente
- Riepilogo Domande per Lingua Madre
- Riepilogo Domande per Paese di Residenza
- Riepilogo Domande per Stato Domande
- Riepilogo Domande per esito Finale
- Riepilogo Domande per ordini scuola e classi di concorso
- Riepilogo Domande in carico
- Riepilogo Domande per Tipo Titolo abilitante (titolo di studio post secondario oppure professionale) suddivisi per Paese di conseguimento del Titolo
- Riepilogo Domande con Attività nel periodo

#### **Riepiloghi Domande**

| Riepilogo   | Domande per Fasce di Età e Genere                 |  |
|-------------|---------------------------------------------------|--|
| Riepilogo   | Domande per Paese di Conseguimento del Titolo     |  |
| Riepilogo   | Domande per Paese di Provenienza                  |  |
| Riepilogo   | Domande per Cittadinanza                          |  |
| Riepilogo   | Domande per Lingua Madre                          |  |
| Riepilogo   | Domande per Paese di Residenza                    |  |
| Riepilogo   | Domande per Stato Domande                         |  |
| 🛛 Riepilogo | Domande per Esito Finale                          |  |
| Riepilogo   | Domande per Ordine Scuola e Classe di Concorso    |  |
| Riepilogo   | Domande Decretate per Paese del Titolo Abilitante |  |
| Riepilogo   | Domande in Scadenza                               |  |
|             | Domande con Attività nel periodo                  |  |

# 7.1 RIEPILOGO DOMANDE PER FASCE DI ETÀ E GENERE

Il riepilogo presenta il numero di domande che sono state inoltrate, suddiviso per fasce di età e per genere. Il periodo di inoltro della domanda (Data Inoltro dal - al) è un criterio di ricerca facoltativo:

| ┌ Criteri di Ricerca |                  |  |  |
|----------------------|------------------|--|--|
|                      | Data Inoltro Dal |  |  |

Per ciascuna delle seguenti fasce di età:

- Fino a 20 Anni
- Da 20 a 30 Anni
- Da 30 a 40 Anni
- Da 40 a 50 Anni
- Oltre 50 Anni

vengono riportate le seguenti informazioni:

- Numero Domande Restituite all'Aspirante
- Numero Domande Inoltrate/Reinoltrate
- Numero Domande in Lavorazione
- Numero Domande Decretate (in stato Decreto Protocollato o Decreto Emesso)
- Numero Domande Chiuse
- Numero Domande Riaperte
- Numero Totale Domande
- Numero Totale Domande di aspiranti docenti femmine
- Numero Totale Domande di aspiranti docenti maschi

| Data 'Inoltro Domanda' dali ali |                                             |                                       |                                   |                             |                          |                            |                      | 0                    |                     |  |
|---------------------------------|---------------------------------------------|---------------------------------------|-----------------------------------|-----------------------------|--------------------------|----------------------------|----------------------|----------------------|---------------------|--|
| Fesda di Età                    | Numero Domatide<br>Restituite all'Aspirante | Numero Domande<br>Inotrate/Reinotrate | Numero Donsande<br>In Lavorazione | Numero Domande<br>Decretate | Numero Domande<br>Chiuse | Numero Domande<br>Riaperte | N. Totale<br>Domande | N. Totale<br>Fermine | N. Totale<br>Maschi |  |
| Pino à 20 Anne                  | 0                                           | 0                                     | 0                                 | 0                           | 0                        | 0                          | 0                    | .0                   | 0                   |  |
| De 20 a 30 Ares                 | .0                                          | 0                                     |                                   | 2                           | 1                        | 0                          | 7                    | 0                    | .7 .                |  |
| Do 70 a 40 Arry                 | 1                                           | 0                                     | 2                                 | 4                           | 1                        | . 7                        | 11                   | 0                    | 11                  |  |
| De 43 e 50 Anni                 | 0                                           | 0                                     | 0                                 | 0                           | 0                        | 0                          | 0                    | 0                    | 0                   |  |
| Offre SO Anni                   | 2                                           | 0                                     | 2                                 | 1                           | 1                        | 4                          | 2.1                  |                      | 0                   |  |

## 7.2 RIEPILOGO DOMANDE PER PAESE DI CONSEGUIMENTO DEL TITOLO

Il riepilogo presenta il numero di domande che sono state inoltrate, suddiviso per paese di conseguimento del titolo.

Ha come criteri di ricerca facoltativi il periodo di inoltro della domanda (Data Inoltro dal - al) ed il paese di conseguimento del titolo:

| Criteri di Ricerca |                       |
|--------------------|-----------------------|
|                    | Data Inoltro Dal 🔲 Al |
| Paoco              |                       |
| Facse              |                       |

Il prospetto, ordinato per il paese di conseguimento del titolo, riporta le seguenti informazioni:

- Paese di conseguimento del Titolo
- Numero Domande Restituite all'Aspirante
- Numero Domande Inoltrate/Reinoltrate
- Numero Domande in Lavorazione
- Numero Domande Decretate (in stato Decreto Protocollato o Decreto Emesso)
- Numero Domande Chiuse
- Numero Domande Riaperte
- Numero Totale Domande

| Paese di<br>Conseguimento<br>del Titolo | Numero Domande<br>Restituite all'Aspirante | Numero Domande<br>Inoltrate/Reinoltrate | Numero Domande<br>In Lavorazione | Numero Domande<br>Decretate | Numero Domende<br>Chiuse | Numero Domande<br>Riaperte | N. Totale<br>Domande |
|-----------------------------------------|--------------------------------------------|-----------------------------------------|----------------------------------|-----------------------------|--------------------------|----------------------------|----------------------|
| AFGHAMETAN                              | 0                                          | 0                                       | 2                                | 0                           | -0                       | 2                          | 4                    |
| SEL.010                                 | 1                                          | 8                                       | 10                               | 3                           | 1                        | 1                          | 16                   |
| PER ANE/IA                              | 0                                          | 0                                       | 1                                |                             | a                        | 2.                         | 7                    |
| RANKIA                                  | 0                                          | 0                                       | 5                                | 漢                           | 3                        | 7                          | 16                   |
| TALIA                                   | 5                                          | 0                                       | 5                                | 5                           | 2                        | 1                          | 19                   |
| AMERICA.                                | 1                                          | 0                                       | 3                                | 2                           | 0                        | 2                          | E.                   |
| ICRAINA                                 | 1                                          | 0.                                      | 0                                | 0                           | 0                        | 0                          | 11                   |

## 7.3 RIEPILOGO DOMANDE PER PAESE DI PROVENIENZA DELL'ASPIRANTE DOCENTE

Il riepilogo presenta il numero di domande che sono state inoltrate, suddiviso per paese di provenienza dell'aspirante docente.

Ha come criteri di ricerca facoltativi il periodo di inoltro della domanda (Data Inoltro dal - al) ed il paese di provenienza dell'aspirante docente:

| Г | Criteri di Ricerca |       |                         |
|---|--------------------|-------|-------------------------|
|   |                    |       | Data Inoltro Dal 🔤 Al 🧱 |
|   |                    | Paese | ▼                       |

Il prospetto, ordinato per il paese di provenienza dell'aspirante docente, riporta le seguenti informazioni:

- Paese di provenienza dell'aspirante docente
- Numero Domande Restituite all'Aspirante
- Numero Domande Inoltrate/Reinoltrate
- Numero Domande in Lavorazione
- Numero Domande Decretate (in stato Decreto Protocollato o Decreto Emesso)
- Numero Domande Chiuse
- Numero Domande Riaperte
- Numero totale domande

| Data 'Inoitro Domanda' dali ali |                                             |                                         |                                  |                             |                          |                            |                      |  |
|---------------------------------|---------------------------------------------|-----------------------------------------|----------------------------------|-----------------------------|--------------------------|----------------------------|----------------------|--|
| Paese di Provenienza            | Numero Doniande<br>Restituite all'Aspirante | Numero Domande<br>Inoltrate/Reinoltrate | Numero Domande<br>In Lavorazione | Numero Domande<br>Decretate | Numero Domande<br>Chluse | Numero Domande<br>Riaperte | N. Totale<br>Domande |  |
| AFGHANISTAN                     | 1                                           | 0                                       | 2                                | 4                           | ġ.                       | 3                          | 10                   |  |
| PRANCIA                         |                                             | 0                                       | 0                                | 0                           | 1                        | 0                          | X.                   |  |
| ITALIA                          | 2                                           | 0                                       | 6                                | 1.3                         | 2                        | 1                          | 24                   |  |

# 7.4 RIEPILOGO DOMANDE PER CITTADINANZA DELL'ASPIRANTE DOCENTE

Il riepilogo presenta il numero di domande che sono state inoltrate, suddiviso per la cittadinanza dell'aspirante docente.

Ha come criteri di ricerca facoltativi il periodo di inoltro della domanda (Data Inoltro dal - al) ed il paese della cittadinanza dell'aspirante docente:

| Г | Criteri di Ricerca |       |                       |
|---|--------------------|-------|-----------------------|
|   |                    |       | Data Inoltro Dal 🔤 Al |
|   |                    | Paese | ▼                     |
|   |                    |       |                       |

Il prospetto, ordinato per il paese della cittadinanza, riporta le seguenti informazioni:

- Cittadinanza
- Numero Domande Restituite all'Aspirante
- Numero Domande Inoltrate/Reinoltrate
- Numero Domande in Lavorazione
- Numero Domande Decretate (in stato Decreto Protocollato o Decreto Emesso)
- Numero Domande Chiuse
- Numero Domande Riaperte
- Numero Totale Domande

| Data 'Inoltro Domanda' dalt alt |                                            |                                         |                                  |                             |                          |                            |                      |  |
|---------------------------------|--------------------------------------------|-----------------------------------------|----------------------------------|-----------------------------|--------------------------|----------------------------|----------------------|--|
| Cittadinanza                    | Numero Domande<br>Restituite all'Aspirante | Numero Domande<br>Inoitrate/Reinoitrate | Numero Domande<br>In Lavorazione | Numero Domande<br>Decretate | Numero Domande<br>Chluse | Numero Domande<br>Riaperte | N. Totale<br>Domande |  |
| AZERBAIGIAN                     | (t.)                                       | 0                                       | - 2                              | 4                           | 0                        | 3                          | 10                   |  |
| FRANCIA                         | 2                                          | 0                                       | 5                                | 3                           | 1                        | 0.                         | 11                   |  |
| ITALIA                          | 0                                          | 0                                       | 1                                | . a                         | 2                        | 1                          | 4                    |  |

# 7.5 RIEPILOGO DOMANDE PER LINGUA MADRE DELL'ASPIRANTE DOCENTE

Il riepilogo presenta il numero di domande che sono state inoltrate, suddiviso per la lingua madre dell'aspirante docente.

Ha come criteri di ricerca facoltativi il periodo di inoltro della domanda (Data Inoltro dal - al) e la lingua madre dell'aspirante docente:

| Criteri di Ricerca      |  |
|-------------------------|--|
| Data Inoltro Dal 🛄 Al 🥅 |  |
| Lingua 🗸 🗸              |  |

Il prospetto, ordinato per lingua madre, riporta le seguenti informazioni:

- Lingua Madre
- Numero Domande Restituite all'Aspirante
- Numero Domande Inoltrate/Reinoltrate
- Numero Domande in Lavorazione
- Numero Domande Decretate (in stato Decreto Protocollato o Decreto Emesso)
- Numero Domande Chiuse
- Numero Domande Riaperte

| Data 'Inoltro Domanda' dal: ab |                                            |                                         |                                  |                             |                          |                            |                      |  |
|--------------------------------|--------------------------------------------|-----------------------------------------|----------------------------------|-----------------------------|--------------------------|----------------------------|----------------------|--|
| Cittadinanza                   | Numero Domande<br>Restituite all'Aspirante | Numero Domande<br>Inoltrate/Reinoltrate | Numero Domande<br>In Lavorazione | Numero Domande<br>Decretate | Numero Domande<br>Chiuse | Numero Domande<br>Riaperte | N. Totale<br>Domande |  |
| CECO                           | 1                                          | 0                                       | 2                                | 4                           | 0                        | 3                          | 10                   |  |
| FRAMCESE                       | 0.                                         | 0                                       | 3                                | 0                           | 1                        | 0                          | 4                    |  |
| TALIAND                        | 2                                          | 0                                       |                                  | 3                           | 2                        | 1                          | 21                   |  |

# 7.6 RIEPILOGO DOMANDE PER PAESE DI RESIDENZA

Il riepilogo presenta il numero di domande sono state inoltrate, suddiviso per paese di residenza dell'aspirante docente.

Ha come criteri di ricerca facoltativi il periodo di inoltro della domanda (Data Inoltro dal - al) ed il paese di residenza dell'aspirante docente:

| Data Inoltro Dal     Image: Al Indiana Indiana India | Criteri di Ricerca |                         |   |
|----------------------------------------------------------------------------------------------------|--------------------|-------------------------|---|
| Paese V                                                                                                    |                    | Data Inoltro Dal 🔤 Al 🔤 |   |
|                                                                                                    | Paese              |                         | ▼ |

Il prospetto, ordinato per il paese di residenza, riporta le seguenti informazioni:

- Paese di conseguimento del Titolo
- Numero Domande Restituite all'Aspirante
- Numero Domande Inoltrate/Reinoltrate
- Numero Domande in Lavorazione
- Numero Domande Decretate (in stato Decreto Protocollato o Decreto Emesso)
- Numero Domande Chiuse
- Numero Domande Riaperte
- Numero Totale Domande

| Data 'Inoltro Domanda' dal: al: |                                            |                                         |                                  |                              |                          |                            |                      |  |
|---------------------------------|--------------------------------------------|-----------------------------------------|----------------------------------|------------------------------|--------------------------|----------------------------|----------------------|--|
| Paese di Residenza              | Numero Domande<br>Restituite all'Aspirante | Numero Domande<br>Inoltrate/Reinoltrate | Numero Domande<br>In Lavorazione | Numero Domaride<br>Decretate | Numero Domande<br>Chiuse | Numero Domande<br>Riaperte | N. Totale<br>Domande |  |
| AFGHINUSTAN                     | 1                                          | 10                                      | 2                                | -6                           | . 0                      | 3                          | 10                   |  |
| FRANCIA                         | 0                                          | 0                                       | 0                                | 0                            | 1                        | 0                          | 1                    |  |
| ITALIA                          | 2                                          | 0                                       | 6                                | 3                            | 2                        | 1                          | 34                   |  |

### 7.7 RIEPILOGO DOMANDE PER STATO DOMANDE

Il riepilogo, avente come criterio di ricerca facoltativo la Data di Inoltro della Domanda (DA – A)

| Criteri di Ricerca |                  |    |  |
|--------------------|------------------|----|--|
|                    | Data Inoltro Dal | AI |  |

presenta il numero delle domande suddiviso per stato Domanda inoltrate nell'eventuale periodo scelto:

| Criteri di Ricerca<br>Data Inoltro Domanda Dal: 01/01/2019 Al: 30/06/2020 |                |
|---------------------------------------------------------------------------|----------------|
| Stato Domanda                                                             | Numero Domande |
| In Compilazione                                                           | 0              |
| Inoltrata                                                                 | 0              |
| Protocollata                                                              | 0              |
| Restituita all'Aspirante                                                  | 0              |
| Reinoltrata                                                               | 2              |
| In verifica all'Ispettorato                                               | 1              |
| Verificata dall'Ispettorato                                               | 0              |
| Decreto in validazione al Dirigente                                       | 2              |
| Decreto validato in firma al Direttore                                    | 1              |
| Decreto Firmato                                                           | 0              |
| Decreto Protocollato                                                      | 1              |
| Decreto Emesso                                                            | 2              |
| Restituzione in validazione al Dirigente                                  | 0              |
| Restituzione validata dal Dirigente                                       | 0              |
| Comunicazione in validazione al Dirigente                                 | 0              |
| Comunicazione in firma al Dirigente                                       | 0              |
| Comunicazione firmata dal Dirigente                                       | 1              |
| Comunicazione firmata e protocollata                                      | 9              |
| Restituita all'Amministrazione                                            | 0              |
| Chiusa                                                                    | 1              |
| Riaperta                                                                  | 0              |

Il riepilogo contiene anche l'indicazione del numero totale di domande individuate e può essere esportato in formato pdf.

E' possibile esportare in formato excel l'elenco delle domande individuate in base ai criteri scelti con il dettaglio delle informazioni elencate nell'esportazione descritta della funzione "Visualizzazione Domande". Per ciascuno stato della domanda diverso da "In Compilazione" è possibile cliccare sul relativo numero domande al fine di visualizzare (ed esportare in excel) il dettaglio delle domande:

| -           |                               | Kiepiloghi Dossande | Ricpiloga        | Domande pe                | e State de | sta Oursanda               | 😑 Benco D       | oniinde j      |                                      |                    |                   |
|-------------|-------------------------------|---------------------|------------------|---------------------------|------------|----------------------------|-----------------|----------------|--------------------------------------|--------------------|-------------------|
|             |                               |                     |                  | fate                      | de Dumar   | idec a 🖉                   |                 |                |                                      |                    | 0                 |
| Visualizz   | e 10. 💌 eleme                 | aiti                |                  | _                         |            |                            |                 |                |                                      |                    | Cancar            |
| Nr.<br>Com. | Statu (                       | Cegnome             | Parse            | etteret trees<br>Deserver | 48 O       | Bata<br>Sooite<br>Procett. | Data<br>Inoferi | nr.<br>Protor. | Data<br>Protoc. 66 dalla<br>Restituz | e Referenta        | Prese In<br>Carbo |
| 221         | In writing additional to      |                     | UE<br>BEGGIO     | ih                        |            | 19/11/2010                 | 10/07/2019      | 100            | 22/07/2819                           | Liquoro Genovell'e | DEPETTORIATO      |
| 3701        | In verifica<br>sl/Tapattorato |                     | UE -<br>RELITIO  | (h)                       | 100        | 17/09/2020                 | 15/05/2020      | 367367         | 16/05/2020                           | Ligner) Gastwoffe  | 19447706470       |
| 201         | In writics<br>of Inputtorate  |                     | UE -<br>SIVACINA | (B)                       | 14         | 23/09/7020                 | 28/05/2020      | 7911781        | 26/05/2020                           | Ligner Golevelle   | INPETTORATO       |

#### 7.8 RIEPILOGO DOMANDE PER ESITO FINALE

Il riepilogo ha come criterio facoltativo di ricerca il periodo di inoltro della domanda (Data Inoltro dal - al)

| ┌ Criteri di Ricerca |                  |    |  |
|----------------------|------------------|----|--|
|                      | Data Inoltro Dal | Al |  |

e presenta il numero di domande, inoltrate nell'eventuale periodo scelto, per le quali si è concluso il processo di valutazione (si trovano in stato "Decreto Protocollato" o "Decreto Emesso" o "Chiusa"), suddiviso per esito finale:

| Riepiloghi Domande 🝺 Riepilogo Domande per Es | sito Finale |                |   |
|-----------------------------------------------|-------------|----------------|---|
| Criteri di Ricerca                            |             | ]              | 0 |
| Esito                                         |             | Numero Domande |   |
| Negativo                                      |             | 9              |   |
| Favorevole                                    |             | 11             |   |
| Previe Misure Compensative                    |             | 12             |   |
| Favorevole Post Misure Compensative           |             | 2              |   |
|                                               | TOTALE      | 34             |   |

Il riepilogo risulta ordinato per gli esiti possibili e cioè:

- Negativo
- Favorevole
- Previe Misure Compensative
- Favorevole Post Misure Compensative

Esso contiene anche l'indicazione del numero totale di domande. Dal momento che una domanda può ricevere esiti diversi in relazione a differenti classi di concorso per le quali è stata presentata, la stessa domanda potrà essere conteggiata più volte; pertanto il numero totale di domande visualizzato potrà essere superiore al numero di domande per le quali si è concluso il processo di valutazione.

# 7.9 RIEPILOGO DOMANDE PER ORDINI SCUOLA E CLASSI DI CONCORSO

Il riepilogo presenta le domande che sono state inoltrate, suddivise per ordine scuola e classe di concorso. Il prospetto, ordinato per classe di concorso, riporta le seguenti informazioni:

- Ordine scuola
- Classe di concorso
- Numero Domande Restituite all'Aspirante
- Numero Domande Inoltrate/Reinoltrate
- Numero Domande in Lavorazione
- Numero Domande Decretate (in stato Decreto Protocollato o Decreto Emesso)
- Numero Domande Chiuse
- Numero Domande Riaperte
- Numero Totale Domande

| Ordine Scools | Classe Concorno                                      | Namero Domande<br>Restituite all'Aspirante | Ausmenta Domiande<br>Inoltrate/Reinoltrate | Numero Domande<br>In Lavoradone | Numero Dumande<br>Decretato | Namero Domande<br>Chiuse | Numero Domande<br>Risporte | n. Totale<br>Domande |
|---------------|------------------------------------------------------|--------------------------------------------|--------------------------------------------|---------------------------------|-----------------------------|--------------------------|----------------------------|----------------------|
| A45           | AADO - INSEGNAMENCIO DOJOLA INFINIZIA                | 2                                          |                                            | 1.1                             | 2                           | . U                      |                            | 2 10                 |
| AA            | ADAA - SPEC, EDETEONS FOUGLE DELL'S FAUDIA           | *                                          | 0                                          | 13                              | 0.41                        | 3                        | 0                          | - 3                  |
| 10            | ADEE - EPEC. SOSTEDNO SCUDLA PRIMARIA                |                                            | 0                                          | 1                               | 1.8.5                       | 3B                       | -0                         | 2                    |
| 萑             | EEGO - THORONAMENTO GOUGLA PRIMARIA                  | 7                                          | 0                                          | 2.1                             | 1.80                        | 10                       | 0                          | 30                   |
| MH            | AA25 - LINDUA STRANERA (PRANCESE)                    | 0                                          | 1.0                                        | 0                               |                             | 1                        | 0                          | 1.1                  |
| 101           | AB25-LINOUA STRAVIERA (MOLECE)                       | 0                                          | 10                                         | ů (                             | (3)                         | 0                        | 0                          | 1.1                  |
| 101           | AB56 - CHETAKKA                                      | 0                                          | 1.0                                        | 0.2                             | 181                         | - 0                      | 10                         | 1                    |
| 144           | ACSE - CLAURETTO                                     | 1                                          |                                            | 1.                              |                             | 0                        | 6                          | 2                    |
| 101           | ADAVE - SPEC. SOSTERING SCURLE SEC DLL RRADIO        | 1.1.1                                      | 0                                          | 2                               | 2                           |                          | 0                          | -5                   |
| 101           | #E25 - LIF#3UA STRAFLERA (RUSSO)                     | 0                                          | 0                                          | 1                               | 2                           | 0                        | 0                          | - 8                  |
| 104           | AESE - FAGOTTO                                       | 0                                          | . 0                                        | 1                               | -6                          | 0                        | - 6                        | 14                   |
| 101           | 4056 - PLALTO                                        | ÷.                                         |                                            | 6                               |                             |                          | 1                          | 1.1                  |
| 1010          | AFSE - EAXOPOND                                      | 6                                          |                                            | 1                               |                             | 0                        | 0                          | 1.1                  |
| 1414          | ANSE + VIDCONCELLD                                   | 6                                          | 1                                          | Ĩ.                              |                             | 1                        | 1                          | 12                   |
| 101           | ADDL - AFTE E DIVINISHE OC. 1 (DK.                   |                                            | 1.1                                        | 1                               |                             | 1                        | 11                         | 1.0                  |
| MM.           | A022 - ITAL STORIA ED ChICA 0000 PC 1 08             |                                            |                                            |                                 |                             |                          | 0                          | 1.1                  |
| 1414          | ANTS - IT A 1990 HE AL OCLUTTI                       |                                            | 1                                          | 1                               |                             | 1                        |                            |                      |
| 104           | WITH - HATEMOTICS F SCHNZE                           | ÷                                          |                                            | 22                              | 100                         | 1                        | 1                          | 12                   |
| 1014          | ADVERT - ME MARCA VER. 1 CER.                        |                                            | 2.6                                        |                                 | 2                           | n                        | 4                          | 12                   |
| MM I          | ADDED - TOTAL SAMPLETO DE POLYAL PORTAL A TET. 1 120 | 1                                          | 12                                         | 22                              | 020                         |                          |                            |                      |
| 104           | ADMA - THE THE WAT AN A CHILDREN PROVIDENT           |                                            |                                            | 1                               |                             |                          |                            | 1.5                  |
|               | AND THE REPORT OF A DESCRIPTION OF A DESCRIPTION     | č.                                         |                                            | 2                               |                             | 1                        |                            |                      |
|               | ADDA - I PATING P CLUT TOTAL AMERICA (PROCESSE)      | 2                                          |                                            | 1                               |                             | 4                        | 1                          | 14                   |
| 2             | ACTA - I MITHINE P. CLET TITUDATENIA (STRATANO) (C)  | <u> </u>                                   | 1.1                                        | 21                              | 12                          | 1                        |                            |                      |
|               | ares, righter to contract of the second second       |                                            | 12                                         | ÷                               |                             | 12                       | 2                          | 17                   |
|               | atter , cost costsidad cruinas per trui relator      |                                            |                                            | 1                               | 1                           | 2                        | <u> </u>                   | 10                   |
| 100           | ADDA                                                 |                                            | 1.1                                        |                                 | 100                         |                          |                            | 1.2                  |
|               | ARTICLE AND A CALL TREAM TO DESCRIPTION              |                                            |                                            |                                 | 1.1                         |                          |                            | 1.2                  |
|               | APPLY - LITER DATE COLL ST PRESERVE (FLUEDU)         | <u> </u>                                   |                                            | 21                              | 1.2                         |                          |                            | 15                   |
|               | APPEND - LOND R.                                     | 2 C                                        |                                            | 2                               |                             | 1.1                      |                            |                      |
|               | August - or is present as o                          | ž.                                         |                                            | ÷.                              |                             | 1                        | 1                          | 12                   |
| 12            | And and a substance with                             | <u> </u>                                   | 18                                         | 20 C                            |                             | 1                        |                            |                      |
| 22            | AVUS - MARLES                                        | 1 C                                        | 100                                        | 2                               | 1.00                        | 2                        | 12                         | 10                   |
| 22            | AWOL - FLACTO TRADERSO                               | ÷                                          |                                            | 1                               | 520                         |                          |                            |                      |
| 22            | HOLE - DESIGN RET OF THE LOUIS IN ME                 |                                            | 1.1                                        | 20                              | 120                         | 12                       |                            | 1.2                  |
| 20            | HARD - DESIGN CREEK LENNINGA                         |                                            |                                            |                                 | 1.21                        |                          | 10                         | 12                   |
| 22            | NOON - DESTON THEY FIRM OF                           | 2                                          |                                            |                                 |                             | 1                        | 1                          | 1.1                  |
|               | ADOR - DESIDA DEL TESSUTO E DELLA MODA               |                                            |                                            |                                 |                             | 1                        |                            | 1.5                  |
| 99            | ADDR - DESIGN DEL VETRO                              | 1                                          |                                            | 2/                              |                             | 1                        |                            | 12                   |
| 38            | anso - Meltavellev                                   | 1                                          | 2                                          | 2                               |                             | 0                        | 0                          | 12                   |
| 88            | AD27 - MATERATICA E FIGICA                           | 5                                          | 1                                          |                                 | 19                          | 1                        | 3                          | 1                    |
| 99            | where - sciences of helptico-economic-ec             | 0                                          | 0                                          | 1                               | 5.87                        | 38                       | 1                          | -3                   |
| 86            | 4047 - SCIENZE MATEMATICHE APPLICATE                 |                                            |                                            | 51                              |                             |                          | 1                          | 12                   |
| 66            | AUGIN - SCIENCE MAT, CHIM & SOOLOG                   | (±)                                        | 0                                          | 0                               | - 0                         |                          |                            | 1                    |
| TOTALE        |                                                      | 33                                         |                                            | -12                             | 23                          |                          |                            | - 92                 |

### 7.10 RIEPILOGO DOMANDE PER PAESE DI CONSEGUIMENTO DEL TITOLO ABILITANTE

Il riepilogo presenta il numero di domande decretate (in stato *Decreto Protocollato* o *Decreto Emesso*), suddiviso per tipo titolo abilitante (titolo di studio post secondario oppure professionale) e per paese di conseguimento del titolo.

Ha come criteri di ricerca facoltativi il periodo di inoltro della domanda (Data Inoltro dal - al) ed il paese di conseguimento del titolo abilitante:

| Data Inoltro Dal Al | ┌ Criteri di Ricerca - |       |                           |   |
|---------------------|------------------------|-------|---------------------------|---|
|                     |                        |       | Data Inoltro Dal 🔲 🖬 Al 🗐 |   |
| Vadca               |                        | D     |                           |   |
| racse .             |                        | Paese |                           | • |

Il prospetto, ordinato per il paese di conseguimento del titolo abilitante, riporta le seguenti informazioni:

- Paese di conseguimento del Titolo Abilitante
- Numero totale domande per paese
- Numero Domande con almeno un titolo abilitante post secondario
- Numero Domande con almeno un titolo abilitante professionale

| Criteri di Ricerca          |                             |                                                | 📃 🗐 🗓                                        |
|-----------------------------|-----------------------------|------------------------------------------------|----------------------------------------------|
| Paese del Titolo Abilitante | Numero<br>Totale<br>Domande | Numero<br>Titoli Abilitanti<br>Post Secondario | Numero<br>Titoli Abilitanti<br>Professionale |
| BELGIO                      | 4                           | 1                                              | 3                                            |
| FINLANDIA                   | 3                           | 3                                              | 0                                            |
| FRANCIA                     | 1                           | Ó                                              | 1                                            |
| SPAGNA                      | 3                           | 2                                              | 1                                            |

Il numero totale domande *potrebbe* non coincidere con la somma delle due sottocategorie in quanto in una stessa domanda potrebbero essere presenti più titoli abilitanti appartenenti alle due tipologie.

### 7.11 RIEPILOGO DOMANDE IN SCADENZA

Il riepilogo presenta il numero di domande in lavorazione alla data di interrogazione, suddivise per periodo di scadenza e stato di lavorazione.

Per ciascuno stato di lavorazione, le domande verranno suddivise per le seguenti fasce di scadenza:

- Domande scadute
- Domande in scadenza tra 15 giorni
- Domande in scadenza tra 30 e 15 giorni
- Domande in scadenza tra 60 e 30 giorni
- Domande in scadenza tra 90 e 60 giorni
- Domande in scadenza tra 120 e 90 giorni

| Nota<br>Domande in Scadenza in data: 01/07/2020 | 6 I     |                      |                      |                      |                      | 🗵 🗵                   |  |  |
|-------------------------------------------------|---------|----------------------|----------------------|----------------------|----------------------|-----------------------|--|--|
| Numero Domande                                  |         |                      |                      |                      |                      |                       |  |  |
| Stato Lavorazione Domanda                       | Scadute | In Scadenza<br>15 GG | In Scadenza<br>30 GG | In Scadenza<br>60 GG | In Scadenza<br>90 GG | In Scadenza<br>120 GG |  |  |
| Protocollata                                    | 0       | 0                    | 0                    | 0                    | 0                    | 0                     |  |  |
| In verifica all'Ispettorato                     | 1       | 0                    | G                    | 0                    | 2                    | 0                     |  |  |
| Verificata dall'Ispettorato                     | D       | 0                    | 0                    | 0                    | D                    | 0                     |  |  |
| Decreto in validazione al Dirigente             | 0       | 0                    | 0                    | 1                    | 1                    | 0                     |  |  |
| Decreto validato in firma al Direttore          | 1       | 0                    | 0                    | 0                    | D                    | 1                     |  |  |
| Decreto Firmato                                 | 2       | 0                    | 0                    | 0                    | 0                    | 0                     |  |  |
| Restituzione in validazione al Dirigente        | 0       | 0                    | 0                    | 0                    | 0                    | 0                     |  |  |
| Restituzione validata dal Dirigente             | 0       | 0                    | 0                    | 0                    | 0                    | 0                     |  |  |
| Comunicazione in validazione al Dirigente       | 0       | 0                    | 0                    | 0                    | 0                    | 0                     |  |  |
| Comunicazione in firma al Dirigente             | 0       | 0                    | 0                    | 0                    | 0                    | 0                     |  |  |
| Comunicazione firmata dal Dirigente             | 0       | 0                    | 0                    | 0                    | 1                    | 0                     |  |  |
| Comunicazione firmata e protocollata            | .0      | 0                    | 0                    | 0                    | 0                    | 0.                    |  |  |
| Restituita all'Amministrazione                  | 0       | 0                    | 0                    | 0                    | 0                    | 0                     |  |  |
| TOTALE                                          | -4      | 0                    | -0                   | 1                    | -4                   | 1                     |  |  |

Il riepilogo contiene anche l'indicazione del numero totale di domande per ciascuna fascia di scadenza e può essere esportato in formato pdf.

E' possibile esportare in formato excel l'elenco delle domande individuate, con il dettaglio delle informazioni elencate nell'esportazione descritta della funzione "Visualizzazione Domande".

## 7.12 RIEPILOGO DOMANDE CON ATTIVITÀ NEL PERIODO

Il riepilogo ha come criterio di ricerca <u>obbligatorio</u> il periodo di movimentazione della domanda (data movimentazione dal – al)

| Data Movimentazione Dal AI |  |
|----------------------------|--|

e presenta il numero delle domande, suddiviso per stato di lavorazione, che sono state movimentate (è stata registrata un'attività nel Log) nel periodo scelto:

| Data Movimentazione Domanda Dal: 01/06/2020 Al: 30/06/2020 |                | 1 |
|------------------------------------------------------------|----------------|---|
| Stato Domanda                                              | Numero Domande |   |
| In Compilazione                                            | 0              |   |
| Inoltrata                                                  | Q              |   |
| Protocollata                                               | 0              |   |
| Restituita all'Aspirante                                   | 0              |   |
| Reinoltrata                                                | 2              |   |
| n verifica all'Ispettorato                                 | 1              |   |
| erificata dell'Ispettorato                                 | 0              |   |
| Decreto in validazione al Dirigente                        | 2              |   |
| Decreto validato in firma al Direttore                     | 1              |   |
| Decreto Tirmato                                            | 1              |   |
| Decreto Protocollato                                       | 0              |   |
| Decreto Emeiso                                             | 1              |   |
| lestituzione in validazione al Dirigente                   | 0              |   |
| lestituzione validata dal Dirigente                        | 2              |   |
| Comunicazione in validazione al Dirigente                  | 0              |   |
| Comunicazione in firma al Dirigente                        | 2              |   |
| Comunicazione firmata dal Dirigente                        | 9              |   |
| Comunicazione firmata e protocollata                       | 0              |   |
| estituita all'Amministrazione                              | 0              |   |
| Diusa                                                      | 0              |   |
| Raperta                                                    | 4              |   |
| TOTALE                                                     |                |   |

Il riepilogo contiene anche l'indicazione del numero totale di domande individuate e può essere esportato in formato pdf.

Inoltre è possibile esportare in formato excel l'elenco delle domande individuate in base ai criteri scelti con il dettaglio delle seguenti informazioni:

- Numero Domanda
- Stato Domanda
- Cognome e Nome aspirante docente
- Tipo Domanda (UE/Non UE)
- Paese Domanda
- Data Inoltro
- Numero Protocollo
- Data Protocollo
- Data presa in carico (data di prima presa in carico/assegnazione incarico)
- Numero di giorni di attesa presa in carico (Numero di giorni dalla data di protocollazione alla data presa in carico se valorizzata altrimenti alla data odierna)

- Data limite Procedimento
- Data dell'ultima attività nel periodo
- Ultima attività nel periodo
- Indicatore (S/N) della necessità di un'azione da parte Dirigente (in base all'ultima attività nel periodo)
- Referente (cognome e nome)
- Utenza che ha in carico la domanda (cognome e nome)
- Data restituzione
- Numero giorni dall'eventuale restituzione all'aspirante docente
- Motivo di restituzione all'utente
- Classe/i di concorso della domanda

Infine, per ciascuno stato della domanda diverso da "In Compilazione", è possibile cliccare sul relativo numero domande al fine di visualizzare (ed esportare in excel) il dettaglio delle domande:

|               |                               |                  |                | Tuti                     | de Doman | der 9                     |                     |                 |                 |                      |             |                    |
|---------------|-------------------------------|------------------|----------------|--------------------------|----------|---------------------------|---------------------|-----------------|-----------------|----------------------|-------------|--------------------|
| Aisealie A    | o 10 💌 ciema                  | aili -           |                |                          |          |                           |                     |                 |                 |                      |             | Conse              |
| Ren.<br>Dermi | Statu                         | Cognome:<br>Nome | Parse          | WTODAL SIZA<br>Decisione | ¥1 0     | Bata<br>funite<br>Proced. | Data<br>Issifirar a | Mr.<br>Prentet. | Data<br>Protoc. | 66 dalla<br>Bestituz | • Auferentz | Piesa la<br>Carica |
| 221           | In certical<br>of Lipsterator |                  | UE-<br>MELILIO | (h)                      |          | 19/11/2010                | 10/07/2019          |                 | 22/97/2010      |                      |             | 25PETTON/ATO       |
| 201           | In worffice<br>diffipethyrate |                  | HELISTO        | lib                      | 1        | 17/00/2020                | 15/05/2020          | 707707          | .10/05/2020     |                      |             | ISPETTORATO        |
| 261           | In verifical                  |                  | UE-            | Ph                       | 14       | 23/09/2020                | 28/05/2020          | 781201          | 26/25/2020      |                      |             | ESPETTORATO        |